# ES6800 嵌入式网络接警中心

# 用户操作手册

# 目录

| ES68 | 00 嵌入式网络接警中心      | 1  |
|------|-------------------|----|
| 用户   | 操作手册              | 1  |
| —,   | 产品简介              | 1  |
| 二,   | 功能参数              | 1  |
| 三、   | 系统/接口说明           | 2  |
| 四、   | 功能介绍、管理           | 2  |
|      | 1、系统配置            | 2  |
|      | 2、设备管理            | 3  |
|      | 2.1、设备/防区添加、修改、删除 | 4  |
|      | 2.2、监听设备          | 4  |
|      | 2.3、导入设备          | 5  |
|      | 2.4、复制设备          | 6  |
|      | 2.5、批量修改设备 ID     | 6  |
|      | 3、地图管理            | 6  |
|      | 3.1、地图添加、修改、删除    | 7  |
|      | 3.2、地图中防区、开关管理    | 7  |
|      | 4、无线防区管理          | 8  |
|      | 5、警情定义            | 8  |
|      | 6、分区管理            | 9  |
|      | 7、键盘管理            | 10 |
|      | 8、LED 屏管理         | 11 |
|      | 9、遥控器自学           | 11 |
|      | 10、定时操作           | 12 |
|      | 10.1、时间分组         | 12 |
|      | 10.2、设备分组         | 13 |
|      | 10.3、开关分组         | 13 |
|      | 11、用户管理           | 14 |
|      | 12、数据管理           | 15 |
|      | 13、重启、关机操作        | 15 |
|      | 14、Web 端系统配置      | 15 |
| 五、   | 功能应用、操作           | 19 |
|      | 1、基本功能操作          | 20 |
|      | 2、防区面板操作          | 21 |
|      | 2.1、普通类型防区        | 21 |
|      | 2.2、对射类型防区        | 22 |
|      | 2.3、脉冲电子围栏类型防区    | 23 |
|      | 2.4、张力围栏类型防区      | 24 |
|      | 2.5、光栅类型防区        | 25 |
|      | 2.6、温度/湿度类型防区     | 26 |
|      | 2.7、泄漏电缆类型防区      | 26 |
|      | 3、本地地图操作          | 26 |
|      | 4、设备列表操作          | 27 |

|    | 5、报警记录、日志查询         | 28  |
|----|---------------------|-----|
|    | 6、分区查看              | 29  |
|    | 7、键盘查看              | 29  |
|    | 8、LED 屏查看           | 30  |
|    | 9、Web端防区状态显示        | 30  |
| 六、 | 功能扩展                | 32  |
|    | 1、 扩展通讯-ES6040 监控中心 | .32 |
|    | 2、 扩展通讯-微信公众号       | 33  |
|    | 3、 扩展通讯-转发至第三方平台    | .33 |
|    |                     |     |

## 一、产品简介

新一代网络接警中心(以下称主机),采用可视化显示方式,设备/防区状态一目了然,管理更便捷。主机采用 Linux 嵌入式操 作系统,安全可靠性更高。高速 ARM 处理器,可高效处理警情信息。设备联网为 IP 通讯方式,可管理 IP 报警主机/模块/探测器等 报警输入以及网络联动输出。适用于医院、学校、商场、监狱、博物馆场景的室内、周边防范项目。

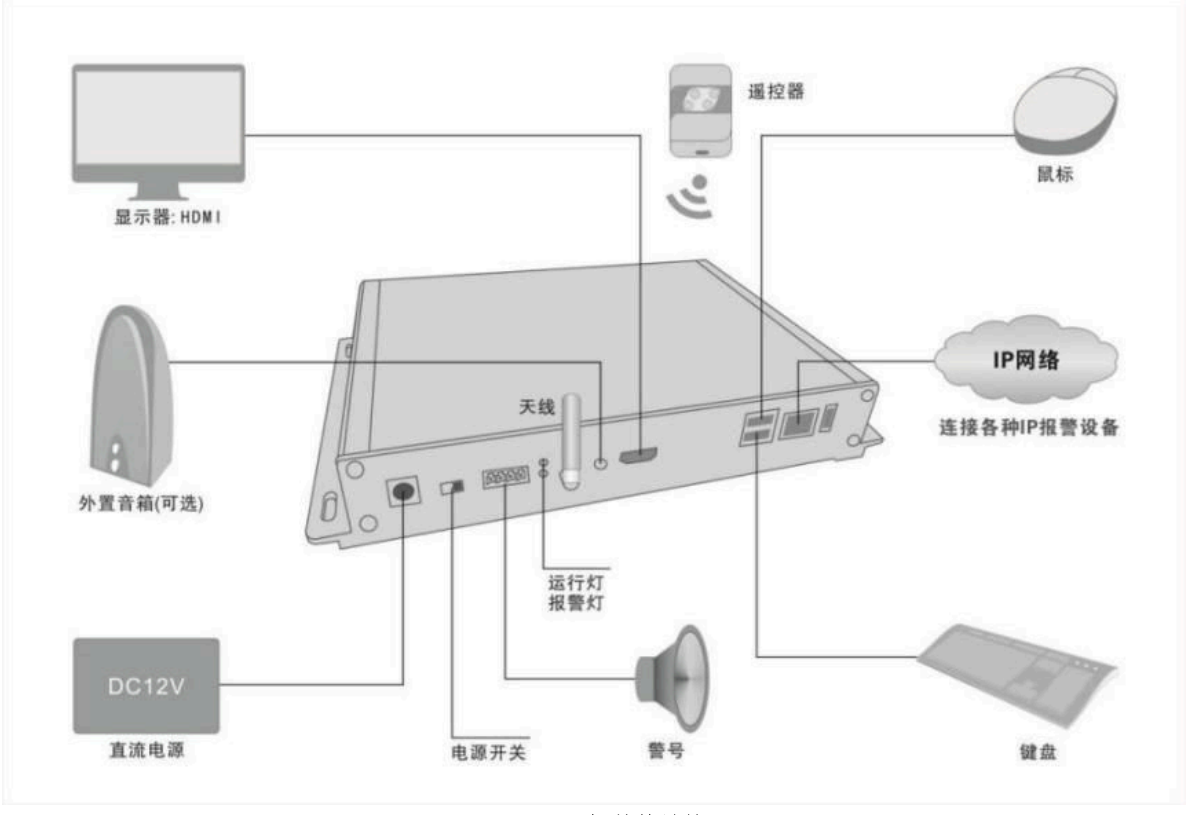

#### 主机整体结构

# 二、功能参数

- 设备防区数:500个设备/防区;100个无线防区(防区总数不超500个)。
- 设备接入:单防区/双防区/四防区/主机等常用报警设备。IP 网络设备(包括紧急按钮、电子围栏、对射、光栅、温湿度 探测器、泄漏电缆、门磁、红外等)以及物联网设备接入。

术测益、泄漏电缆、门槛、红外寺厂以及初联网以备按八。

- 通讯方式: TCP/IP 通讯方式, 支持 UDP、MQTT; 无线支持 433 无线设备。
- Web 功能: 支持 Web 状态显示和布撤防操作,支持 Web 设备等相关配置管理。
- 联动继电器:每个防区可单独联动 16 路输出。
- 本地地图:最多 64 张地图,每张地图最多防区数 64 个,开关最多 64 个。
- 遥控器: 最多支持 16 个。
- 分区分配: 最多 16 个分区 (分区支持联动,可联动分区中所有输出)。
- 键盘/ LED 屏: 最多 32 个(键盘+LED 屏总数不超过 32 个)。
- 报警提示 : 自带语音喇叭或外接音响播放。
- 报警语音播放次数: 0~5000 次, 可设置。
- 报警记录: 可存储 50 万条。可选择时间段查询。
- 警情定义:系统自带常用警情,可自定义。语音文件可通过U盘导入。
- 定时功能:时间分组,设备分组,开关分组定时功能,最多64组,每天不超过6个时间段。
- 用户权限: 可通过不同权限的用户对系统管理。
- 数据管理: 支持 U 盘导入、导出备份系统数据

# 三、系统/接口说明

| 序号 | 名称     | 说明                            |
|----|--------|-------------------------------|
| 1  | 处理器    | ARM 4 核心 1.8GHz RAM 2G ROM 8G |
| 2  | 操作系统   | Linux                         |
| 3  | 网络接口   | 1 路 RJ45 10/100/1000M 自适应     |
| 4  | USB 接口 | 3个,鼠标/键盘接口,U盘导入/导出数据          |
| 5  | 音频接口   | 1个3.5mm标准音频接口,外接音箱            |
| 6  | 显示输出   | 标准 HDMI                       |
| 7  | 天线接口   | 1个SMA 接口,433M 频率,遥控操作布/撤防     |
| 8  | 联动输出   | 1路有源,1路无源输出,输出可编程             |
| 9  | 电源输入   | DC12V/3A                      |

# 四、功能介绍、管理

开机进入系统主界面后,前端设备操作或者系统配置管理都需要有相应权限才可以操作,系统会弹出登录框,输入登录名和密码(默认 admin),可对主机进行配置或操作。

| 用户登录     |       |  |  |  |  |  |  |  |
|----------|-------|--|--|--|--|--|--|--|
| 用户名 🔓    | admin |  |  |  |  |  |  |  |
| 密码       | ••••  |  |  |  |  |  |  |  |
| ✔ 保存密码   |       |  |  |  |  |  |  |  |
| 登录    取消 |       |  |  |  |  |  |  |  |
|          |       |  |  |  |  |  |  |  |

**注意:** 主机启动或运行过程中请不要随意断电,以免造成数据丢失或对主机造成损坏。此时可进入设置页面关机再操作。 点 击 图 🔞 标进入系统设置菜单。配置过后需重启主机生效。

| 系统设置 |                                 |             | 18C04DD93967 -                       |   |                                              |       | ×                                     |
|------|---------------------------------|-------------|--------------------------------------|---|----------------------------------------------|-------|---------------------------------------|
| \$   | <b>系统设置</b><br>系统界面,网络等基本信息。    | ē           | 设备管理<br>设备添加、修改、删除,防区设置<br>等批量操作。    |   | <b>地图管理</b><br>地图态加、修改基本操作, 防区图<br>标, 画线等操作。 | ((y)) | <b>无线防区</b><br>433元线防区添加、修改、自学管<br>理。 |
| Ð    | 分区管理<br>设备/防区分区域进行控制。           | 7           | 键盘管理<br>设置键盘需要操作的分区。                 |   | LED屏管理<br>设置LED需要控制的设备信息。                    | INDE  | 遥控器自学<br>无线遥控器自学及设备控制设置。              |
| Ø    | 定时操作<br>设定防区定时布撒防,开关定时闭<br>合断开。 | <u>بې</u> : | <b>警情定义</b><br>报警事件定义,语音定义,播放次<br>致。 | 2 | <b>用户管理</b><br>系統用戶添加、修改、翻除,及权<br>階留理。       |       | <b>数据管理</b><br>系统升级,数据备份              |
|      |                                 |             |                                      | 5 | <b>发布重启</b><br>数据有改动,需重启才可生效。                | Ċ     | <b>关机</b><br>主机新电操作时,请先关机。            |

# 1、系统配置

初次使用时,需对主机系统时间、网络 IP 参数、UDP 接收端口、MQTT 通讯端口等进行设置;子设备的中心 IP、端口对应本机后,就可以与主机建立通讯。

| 基本信息             |                 |                                                |           | 扩展设置     |         |         |                                                 |
|------------------|-----------------|------------------------------------------------|-----------|----------|---------|---------|-------------------------------------------------|
| 系统名称             | 监控中心            | 系统操作密码                                         | 123456    | 系统输出眼    | 关动      |         | 提醒设置                                            |
| 设备在线上报时          | iii) 60 ≱y      | UDP接收端口                                        | 20001     | 输出时间     | 0       | 0-5000秒 | ✓ 开启提醒                                          |
| 进入屏保             | 1 分钟            | <ul> <li>未知警情自动处理</li> <li>报警自动弹出警情</li> </ul> | 框         | 输出断开:    | 防时      | 闭合      | <ul> <li>ジ 设备掉线提醒</li> <li>ジ 云主机异常提醒</li> </ul> |
| 主机IP地址           | 192.168.2.200   | □ 启用UDP数据转MC                                   | ττ        | 一无报警     | 时<br>1  | 断升      | 提醒间隔时间 10 分钟                                    |
| 子网俺码             | 255.255.255.0   | ✓系统撤防关闭所有: ✓系统撤防清除不跟                           | 输出<br>随状态 | 第三方MO    | 丌平台     |         | 定时重启系统                                          |
| 网关               | 192.168.2.1     | 系统音量设置 9                                       | 0~10      |          | 代替云主机类型 | 2)      | 一开启                                             |
| DNS1             | 192.168.2.1     | 关闭内置喇叭声音                                       |           | URL或IP   |         |         | 1 天 0 时 30 分                                    |
| DNS2             | 114.114.114.114 | 防区面板 (● 8 x 7                                  | 06x5      | 用户名      |         |         |                                                 |
|                  |                 | 开机自动なのないま                                      |           | 密码       |         |         | 开启调试 设置                                         |
| 云主机类型 〇          | 百度云 💿 其他网络      | 71767月40 设备列表                                  | -         | 端口       | 1883    |         |                                                 |
| JRL或IP<br>百度云可不填 | 127.0.0.1       |                                                |           |          |         |         |                                                 |
| 云主机端口            | 1883            | PA /2 75                                       |           |          | 6       | 四保在     | 会 展得图片沿器                                        |
| 变更本机ID           |                 |                                                |           |          |         |         |                                                 |
|                  |                 |                                                |           | ien vire | 1       |         |                                                 |

系统名称可在主界面左上角的图标处显示。系统操作密码主要用于系统升级、扩展通讯等。防区面板可设置 8×7 或 6×5 两种方式显示排列图标。

系统带一路有源一路无源输出,当系统中的防区有报警时会闭合系统输出,闭合时间 0<sup>~</sup>5000 秒,0 为一直闭合,可通过设置布撤防 或报警断开,也可手动断开输出。

云主机指使用 MQTT 通讯的服务端,主机自带 MQTT 服务端功能, IP 为 127.0.0.1 指本机地址,当系统数据需要转发至 MQTT 平台或者第三方平台时,可勾选【启用 UDP 数据转 MQTT】。

屏保相册设置开启后,当主机无操作无警情时,会启动背景图片轮播显示。最多可设置 10 张 PNG 或 JPG 图片。可在【屏保图片设置】 中启用并设置图片。当警情或需操作时自动切换到警情界面。

| 屏保相册管理                               |                                                            | × |
|--------------------------------------|------------------------------------------------------------|---|
| 图片列表<br>1 2<br>3 4                   | 系統相册设置                  毎个图片停留时间         10         文件传输密码 |   |
| 5     6       7     8       9     10 | ▲ 从U盘导入图片 通 删除选中图片                                         |   |

#### 2、设备管理

手动添加设备时,需填写子设备通讯机编号/设备 ID (云设备选中时填设备的 ID 号)、设备编号以及对应的设备类型,常用开关量采 集的模块/主机均为普通类型。其他选项对应设备类型选择。添加设备时,需同时输入设备带防区数(后修改无效)以及防区类型后再添加。

| 200000 100       |               |           |             |                   |          |             |               |           |          |
|------------------|---------------|-----------|-------------|-------------------|----------|-------------|---------------|-----------|----------|
| 设备管理             |               |           |             |                   |          |             |               |           | ×        |
| ≪上页 ▶下页          |               | Q 🔓       | 设备名称:<br>设备 |                   |          | 通讯          | 类型 💿 主机  〇 模块 | 🗌 留守不布防   |          |
| 设备名称             | 设备地址          | 类型        | 通讯机号/Td・    |                   |          | 在线          | 绑定            | 类型        |          |
| 设备               | 0.0           | 主机        | 0           |                   | 一一天设备    | 不多          |               | ◎ 普通      | -        |
| 设备1              | 0.1           | 主机        |             | <i>t</i> ∆111.∆ ¥ |          | т. н.       |               |           |          |
| 设备3              | 0.3           | 主机        | 设亩编亏        | 和山下多              | 8        | 添加          | 防区数           |           |          |
| 设备4              | 0.4           | 主机        |             | U                 | PI       | 1           |               |           |          |
| 设备6              | 0.6           | 主机        | 设备密码        | 住线恆》              | 71<br>   | Ē           | 1.法加 / 终功 /   |           |          |
| 设备7              | 0.7           | 主机        | 123456      | 60                | 49       |             |               |           |          |
| 设备8              | 0.8           | 主机        | 一 防区信自      |                   |          |             |               |           |          |
| 设备9              | 0.9           | 主机        | MARA        |                   | 防区编号     |             | 防区名称          | 联动输出      |          |
| 设备10             | 0.10          | 主机        |             |                   | 1        |             |               | 禁用        | <b>→</b> |
| 设备11             | 0.11          | 主机        |             |                   | 类型       |             | 属性            | 01        | 1        |
| 设备12             | 0.12          | 主机        |             |                   | ₩ 普通     | -           | 普通 🚽          |           |          |
| 设备13             | 0.13          | 主机        |             |                   | 报警处理     |             | 报警恢复处理        | 02        |          |
| 设备14             | 0.14          | 主机        |             |                   | 防区报警     | -           | 防区报警恢复        | 03        | 1        |
| -<br>设备 .15      | 0.15          | 主机        |             |                   | 报警语音     |             |               | 04        | 1        |
| ···<br>设备 .16    | 0.16          | 主机        |             |                   |          |             | 布撤防控制设备       | 05        | 1        |
| 设备.17            | 0.17          | 主机        |             |                   |          |             |               | 06        | 1        |
| 设备 18            | 0.18          | 主机        |             |                   | 显示顺序 1   |             |               |           |          |
| 设备,19            | 0.19          | 主机        |             |                   | □报警恢复状态  | 不跟随         |               |           |          |
| 设备 20            | 0.20          | 主机        |             |                   | □ お陪恢复状本 | 不跟随         |               | 08        | 1        |
| 设备 21            | 0.20          | 主が        |             |                   |          | - 1 MAK 190 |               | 联动输出时间 0  | 0-5000利  |
| 公田_····<br>设备 22 | 0.22          | 主机        |             |                   |          |             |               | ✓ 撤防时断开   |          |
|                  |               |           |             |                   | 同添加      | 夕悠池         |               | 布防时断开     |          |
| ② 监听设备 № 5       | 子入设备 []] 复制设备 | ġä 抓重惨战ID |             |                   |          |             |               | ──报警恢复时断开 |          |

F8G Ver∙∆1

# 2.1、设备/防区添加、修改、删除

添加:填写完相关内容后点【添加】按钮,在左侧设备列表中可看到相关的设备,如看不到,可通过查询或翻页找到对应的设备。 修改:在列表点击要修改的设备/防区信息后进行编辑要修改的设备信息,编辑完后点击【修改】按钮。

删除: 在列表中点击要删除的设备/防区后点击【删除】按钮。

#### 补充说明:

通讯机号与设备编号:具体看设备端的设置,用来区分不同设备(范围:1<sup>2</sup>38)。如果需要扩展到其它平台通讯时,设备中不要有相同的设备编号,尽管通讯机号不同。不扩展时不受影响。(239号编号系统预留为无线设备编号,IP设备无效)

云设备: 指 MQTT 通讯的设备

输出个数:设备为输出设备或者带输出功能时,需设置输出的数量才可对设备上的输出控制。无输出时选择"0"。

设备通讯类型:一般网络通讯设备都应设为主机类型,无布/撤防的设备可根据设备实际用途设为模块类型。

**在线检测:** UDP 设备在设置的时间内,如果没有收到设备的命令,主机判断其设备掉线。1-5000 秒有效,填0无效。如果在此处填0,在"系统配置"中"设备在线上报时间"大于0,则用系统配置的上报时间。都为0时视为无效,系统将不检测该设备的在线状态。

在线绑定: 当在同一个通讯机中,只有一个设备上报在线状态时,可以设置该设置在线绑定。在线绑定分两种情况:

a. **绑定通讯机:** 设备设定绑定后,此设备在线时,相同通讯机中的其它设备都在线,此设备掉线时,相同通讯机中的其它设备也认为是掉 线状态。

比如 IP 通讯主机,下面有 100 个设备(设备编号 1<sup>-100</sup>),在线命令不是每个设备都上报的,实际上只有设备 128 才上报设备在线命 令,在 128 号设备上设定绑定通讯机,这时 1<sup>-100</sup> 设备的在线状态就跟随 128 了。数量填 1 就是这一个通讯机。

b. 绑定数量方式:从当前设备号往后累加要绑定多少个设备与当前设备跟随在线状态。

比如在 128 号设备在线绑定数量填 10,从 129-138 这个 10 个设备的在线跟随 128 号设备。

类似的设备就可以这样设置。

设备密码:具体看设备端中的设置,设备布撤防操作时需要对应的密码。

布/撤防操作设备:不能单独控制防区(该选项仅防区面板有效)。

防区【报警】状态不跟随:防区触发报警,锁定状态一直显示报警,需手动恢复状态。

防区【故障】状态不跟随:防区或设备有故障,锁定状态一直显示故障 ,需手动恢复状态。

2.2、监听设备

对于 MQTT 通讯的设备,在设备列表中点击【设备监听】,可以在线通过 MQTT 通讯获取设备信息。

| 0 嵌入式网络接警中                                                                           | 心 V1.04                                                                              |                | E8G Ver:A                                       |
|--------------------------------------------------------------------------------------|--------------------------------------------------------------------------------------|----------------|-------------------------------------------------|
| 云设备监听                                                                                |                                                                                      |                | >                                               |
| 设备列表<br>设备10<br>设备12<br>设备14<br>设备16<br>设备18<br>设备20<br>设备22<br>设备22<br>设备24<br>设备26 | 设备11<br>设备13<br>设备15<br>设备17<br>设备19<br>设备21<br>设备23<br>设备25<br>设备25<br>设备27<br>设备29 | 防区列表<br>设备16.1 | 设备名称: 设备16<br>设备地址: A00000000160000, 0<br>防区名称: |
| ≪上页 ▶ 下页                                                                             | <b>8</b> 全选                                                                          | ≪上页 ≫下页        | 昆 添加设备                                          |

如主机未添加过设备 ID,在 ClientId 输入要监听的设备 ID (17 位,不足补 0),点击"订阅"按钮,当该设备有信息传送至服务器时,设备列表中会列出对应的设备。点击设备,会列出设备下的防区,如果对防区类型和名称更改,可以修改后,点击"设置"来改变对应的值。

不想再收到该设备信息时,点"取消订阅"。

# 2.3、导入设备

为便于设备的添加,除了主机添加设备,同时支持文本格式的设备数据导入,可以通过手动编辑,或者 "PC 端设备管理工具"、"IP 搜索工具"等生成设备管理文件。

| ● Linux圭 | 机设备管理  |       |       |     |                     |              |      |      |          |                  |                    |                                                                                                  | - 🗆  | × |
|----------|--------|-------|-------|-----|---------------------|--------------|------|------|----------|------------------|--------------------|--------------------------------------------------------------------------------------------------|------|---|
| 设备管理     | 系统     | 受置    |       |     |                     |              |      |      |          |                  |                    |                                                                                                  |      |   |
| ☑ 选择     | 设备名称   | 通讯机号  | 设备编号  | 云设备 | 设备ID                | 设备密码         | 俞出数量 | 设备类别 | 设备分类     | 在线检测时间           | 分区设置               |                                                                                                  |      |   |
| ✓        | 设备1    | 1     | 0     | -   |                     | 123456       | 0    | 主机   | 普通       | 60               |                    |                                                                                                  |      |   |
| 1        | 设备2    | 2     | 1     |     |                     | 123456       | 0    | 主机   | 普通       | 60               |                    |                                                                                                  |      |   |
| 7        | 设备2    | 0     | 0     | 7   | A000000000000000000 | 123456       | 0    | 主机   | 光栅       | 60               | 1                  |                                                                                                  |      |   |
| 7        | 设备2    | 0     | 0     |     |                     | 123456       | 0    | 主机   | 脉冲围栏     | 60               | 1                  |                                                                                                  |      |   |
| 设备名称设备密码 | 123456 |       | 通讯机号  | 0   |                     | c<br>普通      |      | v    | 设备密闭设备密闭 | 码 123456<br>则 主机 | •                  | 在线时间 60<br>设置分区                                                                                  | 添加设备 |   |
| 防区名称     | 防区编号   | 防区类型: | 状态不跟随 |     |                     | 防区名称防区编号防区编号 | 7    | 添加防区 | -        | 5                | 2] 设备列表<br>2] 系统设置 | 8<br>日<br>日<br>日<br>日<br>日<br>日<br>日<br>日<br>日<br>日<br>日<br>日<br>日<br>日<br>日<br>日<br>日<br>日<br>日 |      |   |

如上图 PC 端设备管理工具所示,添加设备和防区后,点导出数据,把导出的数据文件放到 U 盘上,再在主机中导入设备。

| 导入U盘设备数据               |  |
|------------------------|--|
| ↓<br>数据来源<br>1 - PC端工具 |  |
| 文件名                    |  |
| 确定取消                   |  |

数据来源有 "PC 端设备管理工具"、"PC 端搜索工具",在文件名中输入 U 盘中的设备文件名,点击确定即可把所有设备添加到主机中,设备添加的文本格式参照 PC 端设备管理工具生成的内容。

### 2.4、复制设备

在设备列表中选择已添加的设备,点击【复制设备】,弹出复制设备窗口。输入复制数量,如果选择"同时复制设备下防区",被复制 设备下的防区也会被复制。复制的设备的设备编号在被复制设备编号基础下累加。设备名称可自定义一个前缀。

| 复制设备         |      |       |         |  |  |  |  |  |  |
|--------------|------|-------|---------|--|--|--|--|--|--|
| 设备地址:        | 0.1  | 设备名称: | 电子围栏0.1 |  |  |  |  |  |  |
| 名称前缀:        | 设备_  | 复制数量: | 1       |  |  |  |  |  |  |
| ✓ 同时复制设备下的防区 |      |       |         |  |  |  |  |  |  |
|              | 自 确定 | 关闭    | 9       |  |  |  |  |  |  |

# 2.5、批量修改设备 ID

只有云设备(MQTT通讯的设备)才可以批量修改 Id,选中要修改的云设备,在弹出的框中,填写新的 ID,确定修改。

| 批量替换云设备ID  | <b>N</b>                               |
|------------|----------------------------------------|
| 原始设备ID     | AAAAAAAAAAAAAAAAAAAAAAAAAAAAAAAAAAAAAA |
| 新的设备ID     |                                        |
| <b>2</b> B | 角定 关闭                                  |

#### 3、地图管理

防区以图标,或者线段方式在地图展示。先添加好地图,再选择相应的地图进行防区添加,或者画线。

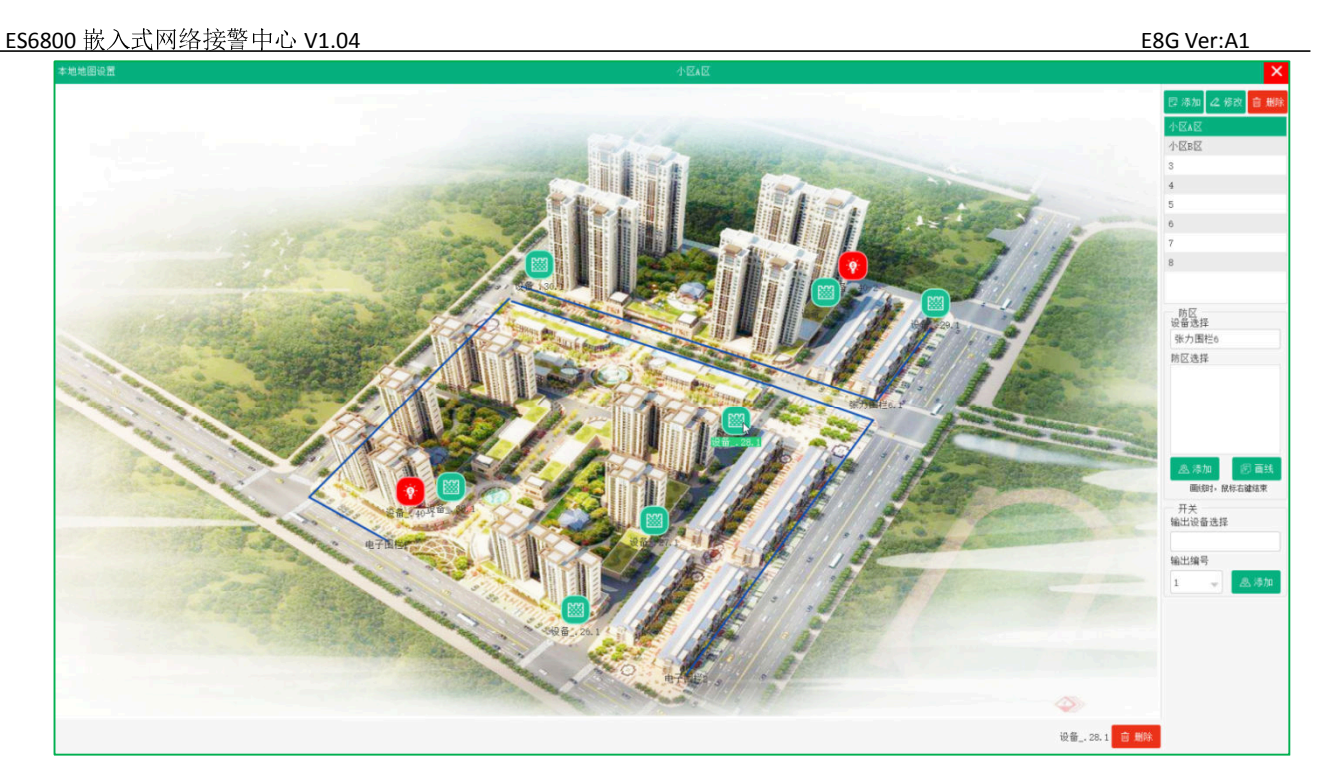

### 3.1、地图添加、修改、删除

**添加地图:**在地图管理面板右上方点击【添加】按钮,在弹出的地图管理界面中,选中地图的背景图片,填写地图名称后点击【添加地图】 后添加地图到地图列表中。

| 地图管理      |         | ×    |
|-----------|---------|------|
| 地图管理      | 22. jpg | ~    |
| 《上页 》下页 1 | 面       | ō改地图 |

地图图片可以用 U 盘导入,导入图片在 U 盘的存放路径 "/alarmpic/",图片支持 JPG 格式,屏幕分辨率为 1920\*1080,图片显示的 区域大小为 1710\*975,建议图片分辨率固定大小 1710\*975 效果更好,图片大小建议不要超过 1M。以免引起数据加载缓慢。

修改地图:从左侧地图列表中选中地图,然后点顶部的【修改】按钮,操作方式与添加相同。更新成功 后,可以看到变更后的背景图片和名称。

**删除地图:**从左侧地图列表中选中地图,然后点击顶部的【删除】按钮。删除地图请谨慎操作,删除地图的同时会清除地图中所有的防区和输出。

3.2、地图中防区、开关管理

防区管理: 在地图中, 添加防区有两种方式显示, 图标或者线段显示。在左侧选择设备后再选择防区。

**图标方式:**选【添加】后,图标此时变成【取消】,在左边地图中想要添加的位置点击鼠标左键,图标就添加好了。如果需要调整位置,点击图标后,可用鼠标拖动位置,如需删除,选中图标后在界面下

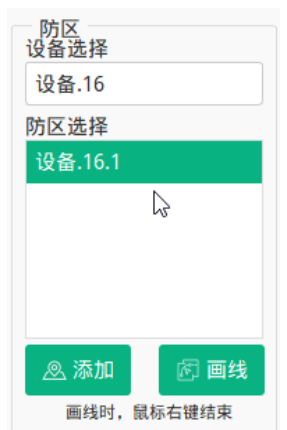

添加

一 开关

方的【删除】按钮可以删除。

**画线方式:**选【画线】后,图标此时变成【取消】,在左边地图中想要画线的起始位置点击鼠标左键,支持多个连接线段点击,此时 能看到界面上有线段显示出来,线段画完以后,点击鼠标右键完成。画线方式无修改功能,如要调整位置需要删除重新画线。

画线或者防区图标方式在同一地图中只可添加一种。添加完后,列表中不再显示。

**输出管理:**选中地图后,在开关添加位置,点击【输出设备选择】下面输出框,在弹出的输出设备中选中要添加的输出设备,选择对 应的输出编号,然后点击【添加】按钮,图标此时变成【取消】,在左边地图中想要添加的位置点击鼠标左键,图标就添加好了。如果需 要调整位置,点击图标后,可用鼠标拖动位置,如需删除,选中图标后在界面下方的【删除】按钮可以删除。

|                    |                                                      | 输出设备选择 |
|--------------------|------------------------------------------------------|--------|
|                    |                                                      |        |
|                    |                                                      | 输出编号   |
| 4、无线防区管理           |                                                      | 1 🚽    |
| 无线防区管理             | ×                                                    |        |
| 无线设备列表             |                                                      |        |
| 设备名称 设备地址 无线信息     |                                                      |        |
| 239 239.1<br>230.1 | 合 。你开启学习 问 校验 户 停止学习                                 |        |
| 239.1 239.2 239.3  | -                                                    |        |
| ₽                  | 设备名称<br>239<br>设备编号<br>1<br>协议类型<br>通用协议             |        |
|                    | 2 (0表示不自动恢复,需要手动强制恢复)<br>で 添加<br>2 修改<br>で 制除        |        |
|                    | 说明:已添加的无线设备,可以在设备管理中修改相关的参数,设备默认的通讯机号固定为239,请不要随意修改。 |        |

主机添加 433 无线防区需自学后才可使用,无线设备默认的通讯机号为 239,其它 UDP 设备的通讯机号不可以设为 239。

无线设备可以先从设备管理中添加后,再到无线防区管理中修改自学编码。也可以直接自学后添加新的无线设备。具体关联的参数可以在设备管理中设置。

#### 添加无线设备自学方式:

1、点击【开启学习】,相应的设备上开启自学功能,等无线设备的功能编码收到后,会在输入框中显示。

2、输入框中显示功能编码内容后,点【校验】,当收到相同编码时,点停止学习。

#### 5、警情定义

除系统默认的警情以外,用户可以自定义警情、语音,在防区管理时也可自定义警情信息来区分报警或者报警恢复。

| ES6800 嵌入ī | 式网络接 | 警中心 V1.04 |      |                |      |         | E8G Ver:A1              |
|------------|------|-----------|------|----------------|------|---------|-------------------------|
|            | 警情定义 |           |      |                |      |         | ×                       |
|            | 警情级别 | 警情名称      | 警情类型 | 警情语音           | 自动处理 |         |                         |
|            | 3    | 防区布防      | 布防   | userarm.wav    | 是    | 警情名称:   | 设备故障恢复                  |
|            | 3    | 防区撤防      | 撤防   | userdisarm.wav | 是    | 警信光刑·   | 诵知                      |
|            | 1    | 防区报警      | 报警   | alarm.wav      |      | EINXE.  | ALIZ / M                |
|            | 5    | 防区报警恢复    | 通知   | notify.wav     |      | 警情级别:   | <ul> <li>✓ 5</li> </ul> |
|            | 3    | 设备布防      | 布防   | userarm.wav    |      |         |                         |
|            | 3    | 设备撤防      | 撤防   | userdisarm.wav |      | 警情语音:   | notify.wav              |
|            | 2    | 设备故障      | 故障   | gu_zhang.wav   |      |         | 播放次数: 3                 |
|            | 5    | 设备故障恢复    | 通知   | notify.wav 🕞   |      |         |                         |
|            | 1    | 紧急求助      | 报警   | help.wav       |      |         |                         |
|            | 5    | 紧急求助恢复    | 通知   | notify.wav     |      |         |                         |
|            | 5    | 设备掉线      | 故障   | gu_zhang.wav   |      |         | 目初处理                    |
|            | 5    | 设备掉线恢复    | 通知   | notify.wav     |      |         |                         |
|            | 2    | 防区掉线      | 故障   | gu_zhang.wav   |      |         |                         |
|            | 5    | 防区掉线恢复    | 通知   | notify.wav     |      |         |                         |
|            | 2    | 设备被撬      | 故障   | pohuai.wav     |      |         |                         |
|            | 5    | 设备被撬恢复    | 通知   | notify.wav     |      |         |                         |
|            | 2    | 设备欠压      | 故障   | weihu.wav      |      | 曰 添加    | ⑦ 修改 前 删除               |
|            | 5    | 设备欠压恢复    | 通知   | notify.wav     |      | LT MADE |                         |
|            | 2    | 电池异常      | 故障   | yi_chang.wav   |      |         |                         |
|            | 5    | 电池异常恢复    | 通知   | notify.wav     |      |         |                         |
|            | 2    | 无ac       | 通知   | notify.wav     |      |         |                         |
|            | 5    | 有ac       | 故障   | notify.wav     |      |         |                         |
|            | 4    | 设备进入测试模式  | 通知   | notify.wav     |      |         |                         |
|            | 4    | 设备退出测试模式  | 通知   | notify.wav     |      | -       |                         |

**警情名称:** 该警情定义的名称,用来区分每条警情定义,不能有重复。系统初始化时生成的基本警情定义不能修改警情名称,其他都可以 根据需要自行设置。

警情类型:有4种类分别是:报警、布防、撤防和通知,根据需要选择。

警情级别: 定义该警情的级别。数字越小,级别越高。

**播放次数:** 收到该警情定义的警情时,播放语音的次数。输入 0 时不播放警情语音。

自动处理:收到该警情定义的警情时,监控中心是否自动将其处理。收到自动处理的警情不会在警情信息中显示,且备注信息中会备注"自动处理"。

**不保存:**只有选择了自动处理后才可以选择不保存。选择不保存后,该警情定义的警情不会被保存到数据库,所以在警情查询中不会查询到该警情。

警情语音:收到该警情定义的警情时,要播放的语音。如需要变更,可以点击输入框选择或者从U盘导入语音文件。 警情语音导入:点击警情语音输入框,进入如下语音文件管理界面。

| 语音文件管理              |               |              |                     |                | ×              |  |  |  |  |  |
|---------------------|---------------|--------------|---------------------|----------------|----------------|--|--|--|--|--|
| 无                   | alarm.wav     | notify.wav   | userarm.wav         | userdisarm.wav | systemarm.wav  |  |  |  |  |  |
| systemdisarm.wav    | fire.wav      | gu_zhang.wav | help.wav            | pohuai.wav     | rob.wav        |  |  |  |  |  |
| temphig.wav         | templower.wav | yi_chang.wav | smoke.wav           | steal.wav      | trigger.wav    |  |  |  |  |  |
| weihu.wav           | bypass.wav    | monitor.wav  | gas.wav             | hijack.wav     | geli.wav       |  |  |  |  |  |
| dooropen.wav        | doorclose.wav | control.wav  | checkofflinedev.wav | checkcomm.wav  | sysrestore.wav |  |  |  |  |  |
| sysforcerestore.wav | schrill.wav   | space.wav    | rubinalarm.wav      | no.wav         |                |  |  |  |  |  |
|                     |               |              |                     |                |                |  |  |  |  |  |
| ≪ 上页 → 下页           | ▶ 从U盘导入语音     | 音 一 删除       |                     | 🕠 试听           | 曰 选择文件         |  |  |  |  |  |

点击"从U盘导入语音"的按钮,此时系统提示"请插入U盘; 1.将声音文件存放在U盘根目录/alarmvoice目录下; 2.文件名称请使用英文格式。文件名称不要与已知的文件相同; 3.语音文件格式仅支持 wav 格式。"然后点击确定,提示成功后,将在列表中看到新导入的语音文件。

列表中的语音可以点【试听】按钮试听。选中自己需要的语音,点击【选择文件】按钮确认。

6、分区管理

#### ES6800 嵌入式网络接警中心 V1.04

#### E8G Ver:A1

分区默认状态为未开启状态,分区一共16个。当分区状态开启后,可以通过键盘、键盘自学的遥控器、主机无线遥控器来进行对分 区所管理的设备进行布撤防操作。

| 分区管理                                                                                                    |                                                                                                    |
|----------------------------------------------------------------------------------------------------|----------------------------------------------------------------------------------------------------|
| 1 - 分区1 -启用<br>2 - 分区2<br>3 - 分区3<br>4 - 分区4<br>5 - 分区5<br>6 - 分区6                                                       | 分区编号:1       展动分区中所有输出       ■ 保存         分区名称:分区1       倉用       ● 金属用         输出时间       0       0-5000秒         输出断开:       ▼ 点用分区         ▼ 系统布防时       ▼ 系统撤防时 |
| 7 - 分区7<br>8 - 分区8<br>9 - 分区9<br>10 - 分区10<br>11 - 分区11<br>12 - 分区12<br>13 - 分区13<br>14 - 分区14<br>15 - 分区15<br>16 - 分区16 | 分区中的设备                                                                                                    |
|                                                                                                    | 《上页 》下页 ✓全部设备 目添加设备 前移除设备                                                                                                    |

启用分区: 勾选后, 该分区才会有效。

全部设备: 勾选后, 分区包含全部设备, 未勾选时需从【添加设备】单个添加到分区中的设备列表中。

**分区名称:**分区的别名。

联动分区中所有输出:启用后,当分区中的防区有报警时,分区所有输出都会闭合。

勾选"布防时断开": 当系统布防或者分区布防时, 会自动断开所有的开关。

勾选"撤防时断开": 当系统撤防或者分撤防防时,会自动断开所有的开关。

7、键盘管理

键盘需要在设备中添加后才可以添加到键盘列表中,系统最多可以添加32个键盘。可从左侧的键盘列表中【添加】或【删除】键盘。 选中键盘后,可以对管理的分区进行布防,撤防操作,键盘下有遥控器时,也可以像无线遥控器一样操作功能。

| 使盖以重   |         |              |              |   |             | · · · · · · · · · · · · · · · · · · · |
|--------|---------|--------------|--------------|---|-------------|---------------------------------------|
| 回 删除   | 键盘名称: 设 | 合键盘1 键盘地     | ↓<br>2址: 0.0 |   |             |                                       |
| 设畲谜蓝.2 | 布防密码: 1 | 123456 布防延迟时 | 间: 10        | 秒 | ✓ 启用键盘      |                                       |
|        | 撤防密码: 1 | 123456 报警输出时 | 间: 0         | 秒 |             |                                       |
|        |         |              |              |   | 🗎 保存        |                                       |
|        | 键盘管理的分区 |              | 关联其他键盘       |   |             |                                       |
|        | ✓ 分区1 ✓ | 分区2          | 设备键盘.2       |   |             |                                       |
|        | 分区3     | 分区4          |              |   |             |                                       |
|        | 分区5     | 分区6          |              |   |             |                                       |
|        | 分区7     | 分区8          |              |   |             |                                       |
|        | 分区9     | 分区10         |              |   |             |                                       |
|        | 分区11    | 分区12         |              |   |             |                                       |
|        | 分区13    | 分区14         |              |   |             |                                       |
|        | 分区15    | 分区16         |              |   |             |                                       |
|        |         |              |              |   | ■ 添加 ◎ 移除 ◎ | 移除全部                                  |

#### ES6800 嵌入式网络接警中心 V1.04

撤防密码:键盘操作时,键盘撤防时所对应的密码。

布防延时时间:布防操作时,延时多少秒后再布防。

报警输出时间:管理的分区中有防区报警时,键盘自带的输出开关闭合的时间,当为0时,表示一直闭合。

启用键盘:表示当前键盘的启用状态。勾上代表启用,未勾上时键盘不可使用。

#### 键盘关联的键盘:

当前键盘有关联其它键盘时,关联键盘上有报警信息过来时,当前键盘的LED 屏上可以接收关联键盘上的报警信息。

#### 8、LED 屏管理

Led 屏的主要功能:当关联设备的防区接收到防区报警信息时,Led 屏上显示相应的防区名称及报警提示。当Led 屏关联防区无报警时,Led 屏可根据用户设置显示固定文字、系统时间(显示到分钟)、系统布撤防状态。

Led 屏需要在设备中添加后才可以添加到 Led 设备列表中,系统最多可以添加 32 个键盘(键盘+Led 屏总数不超过 32 个)。可从左侧的键盘列表中【添加】或【删除】LED 屏。

| Led屏设置                                                 |                                            | x |
|--------------------------------------------------------|--------------------------------------------|---|
| <ul> <li>● 删除</li> <li>□ 添加</li> <li>Led屏18</li> </ul> | 设备名称: Led屏18                               |   |
|                                                        | 显示名称<br>设备.18 扱警信息显示间隔: 5 秒<br>扱警输出时间: 0 秒 |   |
|                                                        | 无报警时显示:                                    |   |
|                                                        | 屏幕清除: 跟随布防 🗹 跟随撤防 报警恢复 - 报警联动列表            |   |
|                                                        |                                            |   |
|                                                        |                                            |   |
|                                                        | Ŗ                                          |   |
|                                                        |                                            |   |
|                                                        | ≪上页 ≫下页 直移除全部 ≤ 联动所有防区 直移除 直移除全部           |   |

显示名称: Led 屏的名称,当无报警选择显示名称时,也可以做为在 Led 屏上显示内容。

**无报警时显示:**发关联设备无防区报警时,可以设置在 Led 屏上显示的内容,可以是:显示名称、主机的系统时间、系统的布撤防状态。 报警信息间隔时间:关联设备有多个防区报警时,每个记录显示的间隔时间。

**报警输出时间**:管理的联动设备中有防区报警时,Led 屏联动自带的输出(如果有),开关闭合的时间为 0-5000 秒 S,当为 0 时,表示一直闭合。

屏幕清除:Led 屏的清除方式。

跟随布防:当防区布防时,清除 Led 屏报警信息。

跟随撤防:当防区撤防时,清除 Led 屏报警信息。

跟随报警恢复:当防区报警恢复时,清除Led 屏报警信息。

启用 Led: 表示当前 Led 屏的启用状态。勾上代表启用,未勾上时 Led 不可使用。

#### Led 屏 报警联动列表:

联动所有防区: 勾选后不无再添加单个设备/防区。

点击下方的【添加】按钮,可以添加单个添加Led 屏需要管理的设备。

选择管理的设备后,点击"移除"按钮,可以将设备从管理列表中移除。

#### 9、遥控器自学

无线遥控器需要先把遥控器设备自学到系统后,才可以使用,系统最多可以系统支持 16 个无线 433 遥控器。

| 心。《海江部昌注     |           |       |             |          |                            |    |
|--------------|-----------|-------|-------------|----------|----------------------------|----|
| 遥控器列表        |           |       |             |          |                            |    |
| 1 - 遥控器1 -启用 | 遥控器编号: 1  |       |             |          |                            |    |
| 2 - 遥控器2 -启用 | 布防 A      | F4528 | 合<br>公开度    | 1学习 🖸 校验 |                            |    |
| 3 - 遥控器3 -启用 |           |       |             |          | 🗎 保存                       |    |
| 4 - 遥控器4 -启用 | 101.72    | 54500 | n   • • • • |          |                            |    |
| 5-遥控器5       | HRX PD P  | F4523 | ि %° म#     | 日子习 回校验  | ✓ 启用                       |    |
| 6 - 遥控器6     |           |       | _           |          | 104 Pt. 26 377 97 60 66 11 |    |
| 7 - 遥控器7     | 留守布防 A    | F4522 | 습 🗞 开启      | 副学习 🖸 校验 | ✓ 撤防天闭系统辅出                 |    |
| 8 - 遥控器8     |           |       |             |          |                            |    |
| 9 - 遥控器9     |           |       |             |          |                            |    |
| 10 - 遥控器10   |           |       |             |          |                            |    |
| 11 - 遥控器11   | 控制方式: 🔍 約 | 统 〇分区 |             |          |                            |    |
| 12 - 遥控器12   |           |       |             |          |                            |    |
| 13 - 遥控器13   | 控制分区      |       |             |          |                            |    |
| 14 - 遥控器14   | 分区1       | 分区2   | 分区3         | 分区4      |                            |    |
| 15 - 遥控器15   |           |       |             |          |                            |    |
| 16 - 遥控器16   | 分区5       | 分区6   | 分区7         | 分区8      |                            |    |
|              |           |       |             |          |                            |    |
|              | 分区9       | 分区10  | 分区11        | 分区12     |                            | D3 |
|              |           |       |             |          |                            |    |
|              | 分区13      | 分区14  | 分区15        | 分区16     |                            |    |
|              |           |       |             |          |                            |    |
|              |           |       |             |          |                            |    |

遥控器支持系统全局功能操作,也支持对分区控制。

#### 自学方法步骤如下(以下以布防设置为例):

- 1、在左边列表中选中要设置的遥控器。
- 2、在布防设置的位置,点击【开启学习】,此时进入布防学习状态
- 3、在遥控器上按想要对应功能的按键。此时在布防框中出现一段6位的字符串。
- 4、再点击【校验】,再按一次遥控器上按键,此时在布防框下面有一个字符串与自学的字符串相同,学习完成。
- 5、选择要控制的分区或者系统。
- 6、按【启用】来启动该遥控操作。
- 7、点击【保存】按钮,将自学的信息保存到系统中。或者等其他配置设置完后保存。
- 10、定时操作

通过设定时间分组的方式,对设备分组里的设备进行定时布撤防操作,对开关分组进行定时闭合或者断开操作。

10.1、时间分组

在对设备/防区或者开关进行定时操作时,先需要有一个定时的时间,有了时间分组,防区和开关才可以设定定时操作。

|                         |                       |               |         |    |            |    | ④ 时间分组 匝 设备分组 · ♀ 开关分:        |         |
|-------------------------|-----------------------|---------------|---------|----|------------|----|-------------------------------|---------|
| -                       |                       | t             | :月_ 20: | 22 |            | *  | 时间组<br>8— 🛞 周二 🛞              | 布防时间1   |
| 周日                      | 周一                    | 周二            | 周三      | 周四 | 周五         | 周六 |                               | 撤防时间2   |
| 26                      | 27                    | 28            | 29      | 30 | 1          | 2  | 2022-07-30 🛛 2022-07-31 👋     | 开关闭合时间1 |
| 20                      |                       | 20            | 23      | 50 |            | -  |                               | 闭合时间2   |
| 3                       | 4                     | 5             | 6       | 7  | 8          | 9  |                               | 5       |
| 10                      | 11                    | 12            | 13      | 14 | 15         | 16 |                               | 6       |
| 17                      | 18                    | 19            | 20      | 21 | 22         | 23 |                               | ~       |
| 24                      | 25                    | 26            | 27      | 28 | 29         | 30 |                               | L2      |
| (#7)                    | 2.5                   | 20            |         | 20 |            |    |                               |         |
|                         | 1                     | 2             | 3       | 4  | 5          | 6  |                               |         |
| 全选                      | 太日                    |               | 工作日     |    | <b>会</b> 选 | m± |                               |         |
|                         |                       |               |         |    | ± 22       | 间不 |                               |         |
| 5择星<br>周一               | 期周二                   | 周三            | 周四      | 周五 | 周六         | 周日 |                               |         |
| 选择星<br>周一<br>爭天最<br>时间: | 期<br>周二<br>多6个时<br>18 | 周三<br>间段<br>时 | 周四      | 周五 | 周六         | 周日 | 11:41 🛞 11:43 🛞 11:45 🛞 11:47 | 8       |

时间组名:时间分组时定义的名称。

添加时间组:时间有两种方式添加。

#### 10.2、设备分组

设备分组添加以后,可以对分组中的设备、防区进行定时的布撤防操作。定时布防,定时撤防至少填一组。

| 设置设备组                       | ⑦时间分组 民设备分组 承 开关分组         | ×         |
|-----------------------------|----------------------------|-----------|
| <b>设备组1</b><br>设备组1<br>设备组1 | 设备分组<br>设备_26              | $\otimes$ |
| 定时布防:<br>布防时间1<br>定时低压布防:   |                            |           |
| 定时撤防:<br>撤防时间2              |                            |           |
| (2) 修改                      |                            |           |
|                             | 《上页 》下页 <b>宫 添加 合 清除</b> 3 | 利表        |

**设备组名**:设备分组时定义的名称。

定时布防:对列表中防区指定时间段布防操作。定时布撤防所需时间段在时间分组时设定好。

定时低压布防:对支持低压布防的设备定时低压布防操作,如电子围栏。

定时撤防:对列表中的防区定时撤防操作。

**添加设备分组**:从右下方边【添加】按钮中点击设备后,在列出的设备列表中,选中要添加的设备(可多选)。填写组名及相关定时的时间段后,即可点【添加】按钮添加分组。三个定时的时间至少要有一种。

移除组中设备:单个移除点击列表中设备名称右上角的 x 清除。整个列表清除,点击【清除列表】可全部清除。

修改设备分组:从左边列表中选中分组后,操作与添加相同,操作完后需要点击【修改】保存。

删除设备分组:从左边列表中选中分组后,点红色的【删除】按钮。

10.3、开关分组

开关分组添加后,可以对分组中的开关定时的闭合或断开。闭合或断开时间至少填一组。

E8G Ver:A1

| 设置开关组                                          | 2 时间分组                              | ×             |
|------------------------------------------------|-------------------------------------|---------------|
| 1楼开关         开关组名:           1楼开关         1楼开关 | 开关列表<br>1-设备_1 🚫 1-设备_11 🚫 1-设备_3 🚫 |               |
| 定时闭合:<br>开关闭合时                                 | 时间1                                 |               |
| 定时断开:<br>闭合时间2                                 |                                     |               |
|                                                |                                     |               |
| □□□□□□□□□□□□□□□□□□□□□□□□□□□□□□□□□□□□           |                                     |               |
|                                                |                                     |               |
| 前 删除                                           |                                     |               |
|                                                |                                     |               |
|                                                |                                     |               |
|                                                | ペ 上页 ※ 下页 输出设备 輸出编号 1               | <b>台</b> 清除列表 |

**开关组名:**开关分组时定义的名称。

定时闭合:继电器在指定时间段闭合操作。

定时断开:继电器在指定时间段断开操作。

添加开关组:在窗口右下方点击输出设备边上的输出框,选择有输出功能的设备,列出设备的开关编号列表,选择要定时操作的编号。点击最右下方的【添加】后开关在开关列表中显示。设置好开关列表、开关组名、定时断开/闭合后,点击中间的【添加】按钮添加新的组。 清除列表中开关:单个点击列表中开关右上方的 x 移除。点击"清除列表"移除列表中所有开关。

**修改开关组:**在左边开关组列表中选择要修改的组。然后进行修改相关参数,操作方式与添加相同,修改完后点击中间的【修改】保存。 **删除开关组:**在左边开关组列表中选择要删除的组,然后点中间的【删除】按钮。

# 11、用户管理

默认初始的系统帐号和密码为 admin,系统默认帐号拥有全部管理功能,用户如需多种权限操作时,可添加不同的用户来管理。

| 用户管理                                            |            |                                                                                                    | × |
|-------------------------------------------------|------------|----------------------------------------------------------------------------------------------------|---|
| 用户管理<br>admin (管理员)<br>基本信息<br>用户名:<br>密 码:<br> | admin  管理员 | <ul> <li>収限</li> <li>永統配置</li> <li>允许布防</li> <li>允许撤防</li> <li>允许操作开关</li> <li>允许管理设备/防区</li> <li>允许空管理帐号</li> <li>允许警情处理</li> <li>允许室时分组管理</li> <li>允许复位</li> </ul> | × |
| 臣 添加                                            | 2 修改 面 删除  |                                                                                                    |   |

用户名:用户登录时的名称。

#### ES6800 嵌入式网络接警中心 V1.04

密码:用户登录时使用的密码,请妥善保管。

确认密码: 再次输入一次密码,确保两次输入一致。

权限:用户分权决定此用户登录以后所具备的操作权限,对应右边的操作。

添加新帐号:填写好基本用户信息后点【添加】按钮。

修改帐号:从左边用户列表中选中要修改的用户,基本信息中会出现该用户的信息,修改完后,点击【修改】保存。

删除帐号:选中要删除的帐号,然后点右下方的"删除"按钮。系统出厂时的 admin 管理员帐号,此帐号可以修改,但不可以删除。 12、数据管理

可通过 U 盘对主机数据库备份、还原,以及系统升级操作。(U 盘分区仅支持 FAT32 格式,不支持多分区的带系统安装的 U 盘)。

| 数据管理                             | ×                                       |
|----------------------------------|-----------------------------------------|
|                                  |                                         |
| 数据备份                             | 数据恢复                                    |
| 备份至U盘 /alarmback,请确保U盘有<br>足够的空间 | 从U盘恢复(确保U盘下/alarmback备份文件是否存在)          |
|                                  | <b>国</b> 店:数据恢复将对现有数据复盖,原来数据将会丢失,请谨慎操作。 |
| 💾 备份到U盘                          | ◆ 从U盘恢复                                 |
|                                  |                                         |
| 优化数据                             | ☞ 系统升级                                  |
|                                  |                                         |
|                                  | V1.01 20220625100001                    |
|                                  |                                         |

数据备份:把主机上的数据备份到 U 盘上,并存入"/alarmback"目录下。

数据恢复:把U盘上的数据恢复到主机上。按备份时的文件地址恢复。

恢复出厂:把数据恢复到出厂时原始数据状态。

系统升级:当有新的软件版本时,可以用此功能升级系统。升级系统时需要插入U盘,并把升级软件文件放入U盘指定的"/alarmupdate" 目录下,升级成功后会提示重启系统。

优化数据:长时间系统运行后,数据量变的很大,系统可能会变的缓慢,可点击【优化数据】清理数据结构,提升性能。

#### 13、重启、关机操作

对系统数据重新配置以后,因整体结构可能发生变化,需要重启系统才可生效。点击【发布重启】后,系统将重新启动。重新后,被 修改过的配置生效。

需要关机断电操作时,点击【关机】后,系统结束程序,显示屏将看不到任何内容,此时才可切断电源。

#### 14、Web 端系统配置

Web 支持对系统整体的配置, 通过输入 http://主机 IP 地址/进行访问。登录时选择系统配置, 默认可以使用 admin 的初始帐号进行 登录,登录选择"系统配置"进入系统。

| ES6800 嵌入式网络接警中心 V1.04          |                   |                 | E8G Ver:A1        |
|---------------------------------|-------------------|-----------------|-------------------|
| <ul> <li></li></ul>             |                   |                 | – <b>D</b> X      |
| ← → C 介 ▲ 不安全   10.0.0.40/login |                   |                 | ☆ * ⊖ :           |
| •                               |                   |                 | Q 防区状态            |
|                                 | 袋 监控中心 管:<br>用户名: | 理员登陆            |                   |
|                                 | 121 - 21          |                 |                   |
|                                 | 密 码:              | 请输入密码           |                   |
|                                 |                   | ● 童君防区状态 ● 系统配置 |                   |
|                                 |                   | 登录 重置           | Sector Contractor |
|                                 |                   |                 |                   |
|                                 |                   |                 |                   |
|                                 |                   |                 |                   |
|                                 |                   |                 |                   |
|                                 |                   |                 |                   |
|                                 |                   |                 |                   |
|                                 |                   |                 |                   |

主要配置功能与主机屏莫操作功能相同,具体的关键词请参照相关模块的功能介绍,Web 端显示此处不做详细的说明。 主要实现的界面如下:

| ❸ 监控中心-系统管理                                   | × +                                                                                                    | X                                                             |
|-----------------------------------------------|----------------------------------------------------------------------------------------------------|---------------------------------------------------------------|
| ← → C 合 ▲ 不安                                  | 全   10.0.0.40/manage/home                                                                                                    | ☆ <b>* ⊖</b> :                                                |
| 监控中心                                          | □ 控制台                                                                                                    | 😌 admin~ 🗅 返回首页                                               |
| 祭 系统设置                                        | ☆ 首页 / 控制台                                                                                                    |                                                               |
| 쭿 基本设置<br>● web设置                             | 欢迎进入系统管理                                                                                                    |                                                               |
| 盟· 设备管理 · · · · · · · · · · · · · · · · · · · | 快捷操作                                                                                                    | 系统版本信息                                                        |
|                                               | 会議         会議         会員         会員         会員 | 当前版本V1.04 20231023100101操作系统Linux支持防区数500主机D18C04DD93967 - () |

系统控制台,查看版本信息,系统校时,系统重启操作。

| ES6800 嵌入式网  | 的络接警中心            | V1.04                |            |                 |       | E8G Ver:A       | .1             |
|--------------|-------------------|----------------------|------------|-----------------|-------|-----------------|----------------|
| ❸ 监控中心-系统管理  | × +               |                      |            |                 |       |                 | - 🗆 X          |
| ← → C 合 ▲ 不安 | 全   10.0.0.40/man | age/sys/public       |            |                 |       |                 | ☆ <b>* 0</b> : |
| 监控中心         | □ 控制台             |                      |            |                 |       | 🔮 admin~        | ▲ 公 返回首页       |
| 豪 系统设置       | ① 首页 / 全局设        | 置                    |            |                 |       |                 |                |
| <b>攀基本设置</b> | 甘士仁白              |                      |            |                 |       |                 |                |
| ⊜ web设置      | 一 奉平后尽            |                      |            |                 |       |                 |                |
| 봄 设备管理 ✓     | 系统名称              | 监控中心                 | 系统操作密码     | 123456          | 进入屏保  | 5               | 分钟             |
|              | 开机启动              | 防区面板                 | 设备在线时间     | 60              | 系统音量  | 3               |                |
|              |                   |                      |            |                 | 0~10  |                 |                |
|              | 变更本机ID            | 使用系统默认请留空            | 防区面板       | 🔵 8x7 💿 6x5     |       |                 |                |
|              |                   | ● 未知警情自动处理 报警弹出警情框 ● | 系统撤防关闭所有输出 | 出  系統撤防清除不跟随状态( |       | 諳 🌒             |                |
|              | 一通讯设置             |                      |            |                 |       |                 |                |
|              | UDP接收端口           | 20001                | 主机IP       | 10.0.0.110      | DNS 1 | 192.168.1.1     |                |
|              | 网关                | 10.0.0.1             | 子网掩码       | 255.255.255.0   | DNS 2 | 114.114.114.114 |                |
|              | 云主机类型             | ○ 百度云 ● 其他网络         | 云主机IP      | 127.0.0.1       | 云主机端口 | 1883            |                |
|              |                   | 启用UDP转发MQTT          |            |                 |       |                 |                |
|              |                   | / 保存                 |            |                 |       |                 |                |

系统全局配置,配置 IP,端口等信息。

| ❸ 监控中心-系统管理       | × +                               | - 🗆 X                       |
|-------------------|-----------------------------------|-----------------------------|
|                   | 2全   10.0.40/manage/sys/webconfig | ☆ <b>* 0</b> :              |
| 监控中心              | □ 控制台                             | 😌 admin~ 🗅 返回首页             |
| · 章 系统设置 · ^      | 合首页 / Web信息配置                     |                             |
| 袋 基本设置<br>● web设置 | Web信息配置                           |                             |
| RP 设备管理 >         | 显示Logo 开启                         | 上传Logo图片 (支持小于500K的png格式文件) |
|                   | 访问IP地址<br>/ 保存                    | ▲上传图片                       |
|                   |                                   |                             |

Web 配置信息,可指定 IP 查看状态,可替换系统的 Logo 信息

| ES6800 嵌    | 入式网络接警                    | 中心 V1.   | 04      |    |       |            |        |              |               |                | E8G \       | /er:A1        |             |
|-------------|---------------------------|----------|---------|----|-------|------------|--------|--------------|---------------|----------------|-------------|---------------|-------------|
| ❸ 监控中心-系统管理 | × +                       |          |         |    |       |            |        |              |               |                |             |               | – ø ×       |
|             | 安全   10.0.0.40/manage/dev | /devlist |         |    |       |            |        |              |               |                |             |               | ★ ★ Θ ÷     |
| 监控中心        | □ 控制台                     |          |         |    |       |            |        |              |               |                |             | 🕎 adr         | nin~ ① 返回首页 |
|             | ○ 首页 / 设备、防区管理            |          |         |    |       |            |        |              |               |                |             |               |             |
| 話 设备管理 へ    | 一 设备列表                    |          |         |    |       | 一设备配置      |        |              |               |                |             |               |             |
| 器 设备/防区管理   | 通讯机/设备ID                  | 名称       |         | 搜索 |       | 通讯机号       | 0      |              | 设备名称          | 8防区IP模块        | 云设备         |               |             |
| ● 分包设置      | 设备地址                      |          | 设备名称    |    | 编辑 删除 | 设备编号       | 1      |              | 输出个数          | 0              |             |               |             |
| □ LED屏设置    | 10.127                    |          | 127板载防区 |    |       | 设备密码       | 122456 |              | 在线检测          | 40             | 垂b          |               |             |
|             | 10.128                    |          | 128键盘   |    |       | + (1)/47-+ | 120100 |              |               |                |             |               |             |
|             | 0.129                     |          | 分控键盘    |    |       | 任线绑定       | 不绑定    | - 0          | 设备类别          | 主机 🔻 普通        | Ŧ           |               |             |
|             | 0.2                       |          | 1防区网络模块 |    |       | 添加防区数      | 1      | 仅添加时有效       |               | ● 留守不布防        |             |               |             |
|             | 0.1                       |          | 8防区IP模块 |    |       |            | + 添加   | /修改          |               |                |             |               |             |
|             |                           |          |         |    |       |            | 说即     | 3: 1、在线绑定为子诊 | 2番关联主设备在线状态(一 | 设用于大型主机) 2、设备类 | 别(IP通讯的基本上翻 | 『为主机英型)       |             |
|             |                           |          |         |    |       | 一 防区配置     |        |              |               |                |             |               |             |
|             |                           |          |         |    |       | 烟雾报警       |        | 防区编号         | 1             | 防区名称           | 烟雾报警        |               |             |
|             |                           |          |         |    |       | 仓库红外       |        | 防区类型         | 普通            | - 防区屋性         | 普通          | ~             |             |
|             |                           |          |         |    |       | 8防区IP模块.3  |        |              | <b>1</b> .22  |                | 1.2         |               |             |
|             |                           |          |         |    |       | 8防区IP模块.4  |        | 报警处理         | 防区报警          | - 报警恢复处理       | 防区报警恢复      | ~             |             |
|             |                           |          |         |    |       | 8防区IP模块.5  |        | 报警语音提醒       | 默认            | ⊸ 联动属性         | 禁用・         | 设置            |             |
|             |                           |          |         |    |       | 8防区IP模块.7  |        | 排序           | 2 面板显示        | 顺序             |             |               |             |
|             |                           |          |         |    |       | 8防区IP模块.8  |        |              |               |                | 大不明時 🦱 志樹   | 防温作识等         |             |
|             |                           |          |         |    |       |            |        |              | 114.200.044   | - 1 adela      |             | nooml F 00.00 |             |
|             | 上—页 1 下—页                 |          |         |    |       |            |        |              | + 添加 🖌 🤇      | 會 删除           |             |               |             |
|             |                           |          |         |    |       |            |        |              |               |                |             |               |             |

设备、防区信息配置合并在一起方便操作,包括联动等信息。联动开启后,可点边上的设置配置。

| ⑤ 监控中心-系统管理  | × +          |                   |         |         | – 🗆 X           |
|--------------|--------------|-------------------|---------|---------|-----------------|
| ← → С ☆ ▲ 不安 | 全  10.0.0.40 | )/manage/dev/part |         |         | ☆ <b>* ⊖</b> :  |
| 监控中心         | □ 控制         | 治                 |         |         | 👷 admin~ 🗅 返回首页 |
| ◎ 系统设置 >     | 合首页 /        | 分区设置管理            |         |         |                 |
| 諸 设备管理 へ     | — 分区;        | 公置管理              |         |         |                 |
| 品·设备/防区管理    | 1            | 开启分区 🔵 💿 添加全部设备   | 系统设备列表  | 分区中的设备  |                 |
| ♀ 分区设置       | 2            | 公区编号: 1           | 127板截防区 | 8防区IP档块 |                 |
| ■ 键盘设置       |              | 分区名称:             | 128键盘   | 1防区网络模块 |                 |
| ■ LED屏设置     | 4            | 分区1               | 分控键盘    |         |                 |
|              | 5            | 联动分区中所有输出         |         |         |                 |
|              | 6            | 一 开启分区联动          |         |         |                 |
|              | 7            | 输出时间: (0~5000秒)   |         |         |                 |
|              | 8            | 30                |         |         |                 |
|              | 9            | 系统布防时断开输出         |         |         |                 |
|              | 10           | ✔ 系统撤防时断开输出       |         |         |                 |
|              | 11           | / 保存              |         |         |                 |
|              | 12           |                   |         |         |                 |
|              | 13           |                   |         |         |                 |
|              | 14           |                   |         |         |                 |
|              | 15           |                   |         |         |                 |
|              | 16           |                   |         |         |                 |
|              |              |                   |         | <br>    |                 |

分区配置,当开启选择全部设备时,无需要进行单个选择。

| ES6800 嵌入式    | 网络接警中心 V                 | 1.04      |               | E8G Ver:                           | :A1            |
|---------------|--------------------------|-----------|---------------|------------------------------------|----------------|
| ❸ 监控中心-系统管理   | × +                      |           |               |                                    | - 🗆 X          |
| ← → C ① ▲ 不安: | 全   10.0.0.40/manage/dev | /keyboard |               |                                    | ☆ <b>* ⊖</b> : |
| 监控中心          | □ 控制台                    |           |               | 👰 adr                              | min~ ① 返回首页    |
| ◎ 系统设置 >      | △ 首页 / 键盘设置              |           |               |                                    |                |
| 品:设备管理 · ^    | - 键盘列表                   |           | - 键盘配置信息      |                                    |                |
| 品 设备/防区管理     | Actually Sole            |           | 键盘名称: 分控键盘    | 键盘答理的公区                            |                |
| ♀ 分区设置        | 127板载防区                  | ▼ 添加      | 键盘地址: 0.129   |                                    | 8 9            |
| Ⅲ 键盘设置        | 键盘名称                     | 编辑   删除   |               | □ 10 □ 11 □ 12 □ 13 □ 14 □ 15 □ 16 |                |
| ■ LED屏设置      | 分控键盘                     |           | <b>左</b> 防察距. |                                    |                |
|               |                          |           | 654321        |                                    |                |
|               |                          |           | 体修在亦立己。       | 关联其他键盘                             |                |
|               |                          |           | 654321        | 分控键盘 🔻 添加                          |                |
|               |                          |           |               |                                    |                |
|               |                          |           | 10            |                                    |                |
|               |                          |           |               |                                    |                |
|               |                          |           | 报譬輸出时间: (秒)   |                                    |                |
|               |                          |           | 50            |                                    |                |
|               |                          |           | / 保存          |                                    |                |
|               |                          |           |               |                                    |                |
|               |                          |           |               |                                    |                |
|               |                          |           |               |                                    |                |
|               |                          |           |               |                                    |                |
|               |                          |           |               |                                    |                |

键盘操作时,从列表中选择进行功能配置

| S 监控中心-系统管理                                                              | × +                                                                                                    |                                                                                                    |                                                                            |                                                              | - 🗆 X           |
|--------------------------------------------------------------------------|----------------------------------------------------------------------------------------------------|----------------------------------------------------------------------------------------------------|----------------------------------------------------------------------------|--------------------------------------------------------------|-----------------|
| ← → C ① ▲ 不安部                                                            | 全   10.0.0.40/manage/dev/led                                                                                                    |                                                                                                    |                                                                            |                                                              | ☆ <b>* ⊖</b> E  |
| 监控中心                                                                     | □ 控制台                                                                                                    |                                                                                                    |                                                                            | 1                                                            | 🔮 admin~ 🗘 返回首页 |
| 豪 系统设置 >                                                                 | △首页 / Led屏设置管理                                                                                                    |                                                                                                    |                                                                            |                                                              |                 |
| 語 设备管理     ^       語 设备/防区管理        ③ 分区设置        Ⅲ 键盘设置        Ⅲ LED屏设置 | Led屏设备列表       128键盘     ▼ 添加       Led屏名称     编辑   删除       128键盘 <ul> <li>(2)</li> <li>(2)</li> <li>(2)</li> <li>(2)</li> <li>(2)</li> <li>(2)</li> <li>(2)</li> <li>(2)</li> <li>(2)</li> <li>(2)</li> <li>(2)</li> <li>(2)</li> <li>(2)</li> <li>(2)</li> <li>(2)</li> <li>(2)</li> <li>(2)</li> <li>(2)</li> <li>(2)</li> <li>(2)</li> <li>(2)</li> <li>(3)</li> <li>(4)</li> <li>(5)</li> <li>(4)</li> <li>(5)</li> <li>(6)</li> <li>(7)</li> <li>(7)</li> <li>(7)</li> <li>(7)</li> <li>(7)</li> <li>(7)</li> <li>(7)</li> <li>(7)</li> <li>(7)</li> <li>(7)</li> <li>(7)</li> <li>(7)</li> <li>(7)</li> <li>(7)</li> <li>(7)</li> <li>(7)</li> <li>(8)</li> <li>(7)</li> <li>(7)</li></ul> | Led屏配置信息         设备名称:128键盘         设备地址:10.128         (回用Led席)       ● 联动全部防区         不显示警情名称         显示名称:                                              | <ul> <li>系統设备列表</li> <li>分控键盘</li> <li>1防区网络模块</li> <li>8防区IP模块</li> </ul> | <ul> <li>Led屏联动设备</li> <li>127板载防区</li> <li>128键盘</li> </ul> |                 |
|                                                                          |                                                                                                    | 128       提整信息显示间隔时间:(秒)         5          报警输出时间:(秒)       15         无报警时显示:          系統时间          屏幕清除方式:          課題布防          报警恢复时          // 保存 |                                                                            |                                                              |                 |

Led 屏操作时,从列表中选择后进行功能配置

五、功能应用、操作

| 🏓 监控中心               | 资料 防区面板              | 本地地图       | 2 设备列表             |                      |                     | ⑦ 系统布防 ⑧ 系统撤防 LE    | 0000           | 800 |
|----------------------|----------------------|------------|--------------------|----------------------|---------------------|---------------------|----------------|-----|
| 设备.1<br>设备掉线         | 设备.1                 | .1         | )设备.2.1            | <b>设备.3.1</b>        | <b>设备.4.1</b>       | <b>设备.5.1</b>       | <b>设</b> 备.6.1 |     |
| <b>设</b> 备.7.1       | 设备.8                 | .1         | <b>送</b><br>设备.9.1 | <b>送送</b><br>设备.10.1 | <b>送</b><br>设备.11.1 | <b>设</b> 备.12.1     | <b>设备.13.1</b> |     |
| <b>设</b> 备.14.1      | 设备.1                 | 5.1        | <b>设</b> 盘.16.1    | <b>设备.17.1</b>       | 设备.18.1             | <b>送</b><br>设备.19.1 | <b>设备.20.1</b> |     |
| <b>设备.1</b>          | <b>设备.2</b>          |            |                    |                      |                     |                     |                |     |
|                      |                      |            |                    |                      |                     |                     |                |     |
|                      |                      |            |                    | ¢                    |                     |                     |                |     |
| <b>∺⊜</b> ⊗ ac       | imin 2022-06-28 14:3 | 8:35 38 全部 | 部 0 报警 18 状态       |                      |                     |                     | 🗹 整个列表 🛛 💆 处理  | € > |
| 接警时间                 | 警情类型 警               | 情级别 警情     | 1名称 设备名称           | 防区名称                 | 设备地址                |                     |                |     |
| 2022-06-28 14:38:18  | 布防 3                 | 设备布防       | 设备.19              | 0.1                  | 9                   |                     |                |     |
| 2022-06-28 14:38:18  | 411 P/J 3            | 设备布防       | 设备.1/              | 0.1                  | 6                   |                     |                |     |
| 2022-06-28 14:38:18  | 布防 3                 | 设备布防       | 设备.15              | 0.1                  | 5                   |                     |                |     |
| 2022-06-28 14:38:18  | 布防 3                 | 设备布防       | 设备.14              | 0.1                  | 4                   |                     |                |     |
| 2022-06-28 14:38:18  | 布防 3                 | 设备布防       | 设备.13              | 0.1                  | 3                   |                     |                |     |
| 2022 05 20 1 1 20 10 | 10.04                | 10.00.000  | 10.47 4.2          |                      |                     |                     |                |     |

系统启动后进入的主界面,系统可通过"防区面板"、"本地地图"、"设备列表"三种方式展示设备/防区状态。可相互切换显示。

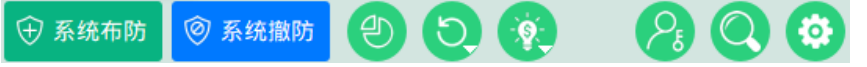

顶部右侧的功能按钮为系统整体操作,控制系统布防、系统撤防、LED 或键盘接入时也可以批量的操作、分区操作、输出闭合或断开操作、用户切换、报警记录或日志查询、系统设置。

#### 1、基本功能操作

不同功能会有不同的权限要求,用户切换时,可点击 😕 用户切换图标进行实时切换。

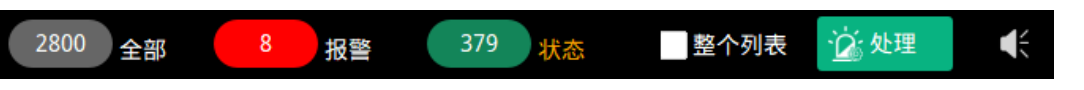

未处理报警信息将会在底部显示,列表每次最多显示 200 条信息,超过时需要处理后再加载,未处理的报警信息最多不超过 5000 条。 超过后将自动处理。

当有警情信息时,右下角的喇叭图标会变成红色闪烁,点击喇叭图标可以停掉当前声音。

# 系统操作说明:

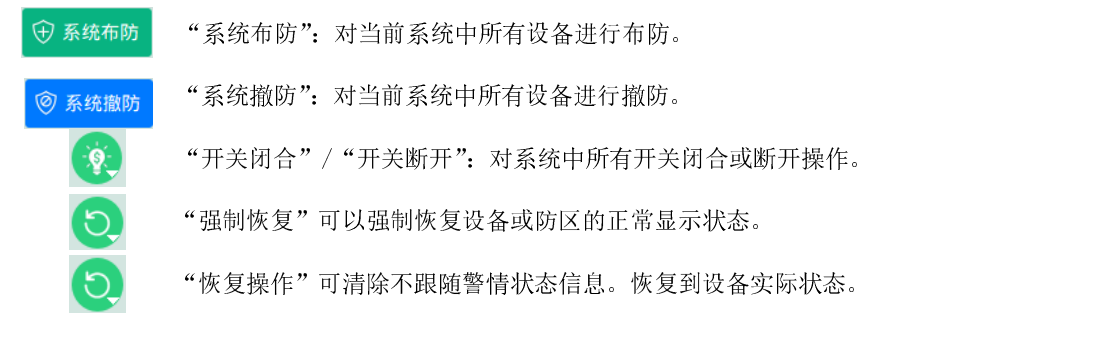

左下方有三个图标按钮, 品 儒 历 分别为有线网络状态、云设备通讯状态(MQTT)、UDP 设备通讯状态。浅绿色(正常状态), 红色(异常状态)。点击图标可以进入检测页面。查看当前系统通讯状态, Ping 功能可以对 IP 或者域名检测, 与 windows 系统的 ping 功

E8G Ver:A1

ES6800 嵌入式网络接警中心 V1.04

能相同(默认的 60 指拼的数据包数量,可修改)。

| 系统检测                   | 系统版本: V1.01 -                    | 20220625100001 | × |
|------------------------|----------------------------------|----------------|---|
| ping 192.168.1.81      |                                  |                |   |
| 发送完成。                  | 查看网卡信息                           | 系统自检信息         |   |
|                        | 查看网络配置                           |                |   |
|                        |                                  |                |   |
|                        | 清除                               |                |   |
|                        |                                  |                |   |
|                        |                                  |                |   |
|                        | 中心主机: 正常<br>云主机: <mark>异常</mark> | 2              |   |
|                        | 局域网: 异常                          |                |   |
|                        | 互联网: 正吊                          |                |   |
|                        |                                  |                |   |
| 192.168.1.81 60 Ping 凿 |                                  |                |   |

#### 2、防区面板操作

防区面板为防区实时状态: 🕮 红色(报警、故障) 【联动或开关 🤨 图标为闭合状态 】, 🕮 绿色(布防), 🕮 蓝色(撤防), 📓

灰色(禁用或者 💷 未知状态), 😨 浅蓝色(开关或联动图标断开状态)。超出单个面板的防区可选右边分页图标进行查看。云设备与

UDP 设备 🗒 图标区别,在下面有一个小m字样。

界面右边的数字为防区的页码,当防区比较多时,可点右边的数字切换。绿色表示当前页,浅绿色表示这个页面无报警或故障防区, 红色表示此页面有报警或故障防区。

点击防区面板中的防区图标,可以对防区进行操作或者查询状态。不同类型的防区可能有功能性的差异。所有的操作只有在设备当前 状态在线并且设备/防区没有被禁用的情况下,操作才能生效。IP 设备在命令发出以后,需要等待设备返回真实状态。

#### 2.1、普通类型防区

普通类型设备/防区泛指通用的设备/防区,紧急按钮、红外、门磁等基本功能与普通防区操作相同。其他类型的设备都基本具备普通 防区的功能。

在防区窗口中,可以布防,撤防,对联动的开关进行断开和闭合,当有警情时,对不跟随状态的防区可恢复正常状态,或者设备无法 正常恢复时强制恢复状态。在顶部可以看到设备的 IP 信息,如果为 0 代表当前设备没有与主机通讯(云设备和无线设备不会显示内容)。 设备禁用:对当前防区所在设备设置禁止使用。禁用设备在防区面板中显示为灰色图标。

| 设备.12.1 (普通             | 重)                        | 10.0.0.40:12012                          | ×                       |
|-------------------------|---------------------------|------------------------------------------|-------------------------|
| 防区名称:<br>防区地址:<br>防区状态: | 设备.12.1<br>0.12.1<br>防区布防 | <ul> <li>⊕ 布 防</li> <li>◎ 撤 防</li> </ul> | <u>蹈</u> 查看警情<br>★ 设备禁用 |
| 联动开关:                   | 禁用                        | · ¥ 联动开关                                 |                         |
| 设备密码:                   | •••••                     |                                          |                         |
|                         |                           | <ul><li>恢复</li><li>强制恢复</li></ul>        | <br>[→ 关闭               |

如需查看或处理当前防区的警情信息,可点击【查看警情】,在弹出的画面中查看未处理或已处理的历史记录信息。

| 设备.3                |      |      | 闘ォ                   | ₹处理(8) | 醫已处理(16 | )    | N    | ×    |
|---------------------|------|------|----------------------|--------|---------|------|------|------|
| 接警时间                | 警情类型 | 警情级别 | 警情名称                 | 设备名称   | 防区名称    | 设备地址 | 处警时间 | 处警说明 |
| 2022-06-28 16:55:53 | 通知   | 5    | 设备 <mark>掉线恢复</mark> | 设备.3   |         | 0.3  |      |      |
| 2022-06-28 16:28:44 | 故障   | 5    | 设备掉线                 | 设备.3   |         | 0.3  |      |      |
| 2022-06-28 16:12:42 | 故障   | 5    | 设备掉线                 | 设备.3   |         | 0.3  |      |      |
| 2022-06-28 16:07:41 | 故障   | 5    | 设备掉线                 | 设备.3   |         | 0.3  |      |      |
| 2022-06-28 15:52:45 | 故障   | 5    | 设备掉线                 | 设备.3   |         | 0.3  |      |      |
| 2022-06-28 14:40:03 | 故障   | 5    | 设备掉线                 | 设备.3   |         | 0.3  |      |      |
| 2022-06-28 14:38:18 | 通知   | 5    | 设备 <mark>掉线恢复</mark> | 设备.3   |         | 0.3  |      |      |
| 2022-06-28 14:38:18 | 布防   | 3    | 设备布防                 | 设备.3   |         | 0.3  |      |      |
|                     |      |      |                      |        |         |      |      |      |
| ≪ 上页 →              | 下页   | 1    | 处理列表                 | 醫 处理會  | 皆情      |      |      | し 刷新 |

# 2.2、对射类型防区

对射类型的防区功能除了和普通防区一样,多了"加热","预加热"功能,另外对射上带输出时,可以对输出进行"输出断开"或者"输出合上"。

| 对射4.1(对射)      |               | 0. 0. 0. 0:0 | ×               |
|----------------|---------------|--------------|-----------------|
| 防区名称:          | 对射4.1         |              | P/2 ++ ++       |
| 防区地址:<br>防区状态: | 0.4.1<br>防区撤防 | ⇒ 布 防        | 6 <u>0</u> 查看警情 |
|                |               | ◎撤防          | ★设备禁用           |
| 联动开关:<br>0.4-1 | 报警联动 ~ 断开     | ☞ 联动开关       |                 |
|                |               | <b>三</b> 加热  |                 |
| 设备密码:          | •••••         | ▶ ■ 预加热      |                 |
| 红外光强度:         | 0             | 🔹 输出断开       |                 |
|                | 加执状态: 加执      | ◈ 输出合上       |                 |
|                | 加热启动:未启动      | < 恢 复        |                 |
|                |               | ▲ 强制恢复       | <b>[→</b> 关 闭   |

# 2.3、脉冲电子围栏类型防区

| 设备.1.1 (脉冲图             | <b>围栏)</b>              | 0.0.0.0:0                          | ×      |
|-------------------------|-------------------------|------------------------------------|--------|
| 防区名称:<br>防区地址:<br>防区状态: | 设备.1.1<br>0.1.1<br>防区布防 | 🕀 布 防                              | 题 查看警情 |
|                         |                         | ◎ 撤防 🕀 低压布防                        | ★设备禁用  |
| 联动开关 <b>:</b><br>0.1-1  | 报警联动~断开                 | <ul><li>♥ 联动开关</li><li>0</li></ul> |        |
|                         |                         | 🕀 压值布防                             |        |
| 设备密码:                   | •••••                   |                                    |        |
|                         |                         | 6                                  |        |
|                         |                         | へ 恢 复                              | 🗘 更多设置 |
|                         |                         | へ 强制恢复                             | [→ 关闭  |

电子围栏1

电子围栏布防时,主界面的防区图标上可以看到电压值,另外在"更多设置"还可以设 置更多功能,如下图所示:

| 嵌入式网络接警中心 | V1.04 |       |    |         |      |      | E8G \ | Ver:A1 |
|-----------|-------|-------|----|---------|------|------|-------|--------|
| 设备.1.1    |       |       |    |         |      |      |       | ×      |
| 报警延时时间    | 0     | 秒     | 设置 | 防剪功能    | ● 开启 | 〇关闭  | 设置    |        |
| 设置脉冲电压值   | 0     | V     | 设置 | 触网功能    | ● 开启 | 〇关闭  | 设置    |        |
| 脉冲周期      | 10    | 10,15 | 设置 | 报警自动转高压 | ○开启  | ● 关闭 | 设置    |        |
| 脉冲高压值     | 0     | V     | 设置 | 开关量防区   | ○开启  | ● 关闭 | 设置    |        |
| 脉冲低压值     | 0     | V     | 设置 | 防拆功能    | ● 开启 | ○ 关闭 | 设置    |        |
| 灵敏度       | 0     | 0~9   | 设置 | 禁止撤防    | ○开启  | ● 关闭 | 设置    |        |
|           |       |       |    | 设备离线报警  | ○开启  | ● 关闭 | 设置    |        |
| 锁定状态: 🤊   | 未锁定   |       |    |         |      |      |       |        |
|           |       |       |    |         | 关闭   |      | Ν     |        |
|           |       |       |    |         |      |      | 63    |        |

# 2.4、张力围栏类型防区

张力围栏可以显示张力值,在更多设置中可以对触网、防区等参数设置。

| 张力围栏6.1                 | (张力围栏)                   |                                          | ×                      |
|-------------------------|--------------------------|------------------------------------------|------------------------|
| 防区名称:<br>防区地址:<br>防区状态: | 张力围栏6.1<br>0.6.1<br>防区布防 | <ul> <li>⑦ 布 防</li> <li>◎ 撤 防</li> </ul> | <u>跑</u> 查看警情<br>★设备禁用 |
| 联动开关:                   | 禁用                       | ∲ 联动开关                                   |                        |
| 设备密码:                   |                          | 3                                        |                        |
|                         |                          | < 恢 复                                    | 🔅 更多设置                 |
|                         | 张力围栏的张力值: 0              | < → 强制恢复                                 | [→ 关闭                  |

| 00 嵌入式四给拍 | 女音中心 V1.04 |   |        |      |     |    | E8G Ver:A1 |
|-----------|------------|---|--------|------|-----|----|------------|
| 张力围栏6.1   |            |   |        |      |     |    | ×          |
|           | 张力围栏的张力值:  | 0 | 触网功能   | ● 开启 | ○关闭 | 设置 |            |
|           | 锁定状态:未锁定   |   | 防拆功能   | ● 开启 | ○关闭 | 设置 |            |
|           |            |   | 禁止撤防   | ○开启  | ●关闭 | 设置 | G          |
|           |            |   | 设备离线报警 | ○开启  | ●关闭 | 设置 |            |
|           |            |   |        |      |     |    |            |
|           |            |   |        |      |     | 关闭 |            |
|           |            |   |        |      |     |    |            |

# 2.5、**光栅**类型防区

光栅设备有显示设备遮挡状态,同样对有输出的光栅可以控制开关的闭合和断开。

| 光栅3.1(光栅)               |                        | 0. 0. 0. ( | 0:0                                                               | × |
|-------------------------|------------------------|------------|-------------------------------------------------------------------|---|
| 防区名称:<br>防区地址:<br>防区状态: | 光栅3.1<br>0.3.1<br>防区撤防 |            | <ul> <li>⊕ 布 防</li> <li>&gt; ◎ 撒 防</li> <li>&gt; ※设备禁用</li> </ul> |   |
| 联动开关:<br>0.3−1          | 报警联动 ~ 断开              | ß          | ♥ 联动开关                                                            |   |
| 设备密码:                   |                        |            | <ul><li>● 输出断开</li></ul>                                          |   |
|                         |                        |            | <ul><li>♥ 输出合上</li><li>◆ 恢 复</li><li>◆ 恢 复</li></ul>              |   |
|                         |                        |            | <ul> <li>▲ 强制恢复</li> <li>【→ 关闭</li> </ul>                         |   |

| 工作频率     | 0 0~7     | 设置    | 发射功率                  | 微耳 | 功率                      | 设置 |  |
|----------|-----------|-------|-----------------------|----|-------------------------|----|--|
| 遮挡触发条件   | 1 束       | 设置    | 报警触发时间                | 0  | 毫秒                      | 设置 |  |
|          |           |       | 报警周期时间                | 0  | 毫秒                      | 设置 |  |
| 光束开启设置   | 1 2       | 3     | 4                     | 6  | 7 8                     | 设置 |  |
| 遮档状态(背景) | 9 9       | 0 211 | <b>1</b> 2 <b>1</b> 3 | 14 | <b>⊻</b> 15 <b>⊻</b> 16 |    |  |
|          | 同步线状态: 正常 |       |                       |    |                         |    |  |
|          |           |       | ₹                     |    |                         | 关闭 |  |

29.8%

1楼走廊

# 2.6

如图所示。在设置防区类型时,选择温度或者湿度类型都可以。

## 2.7、泄漏电缆类型防区

泄漏电缆与普通防区功能一样操作,在防区操作界面,有"更多设置",可以对泄漏电 缆进行参数设置。

可以设置工作频率、响应时间、报警值、灵敏度相关信息。

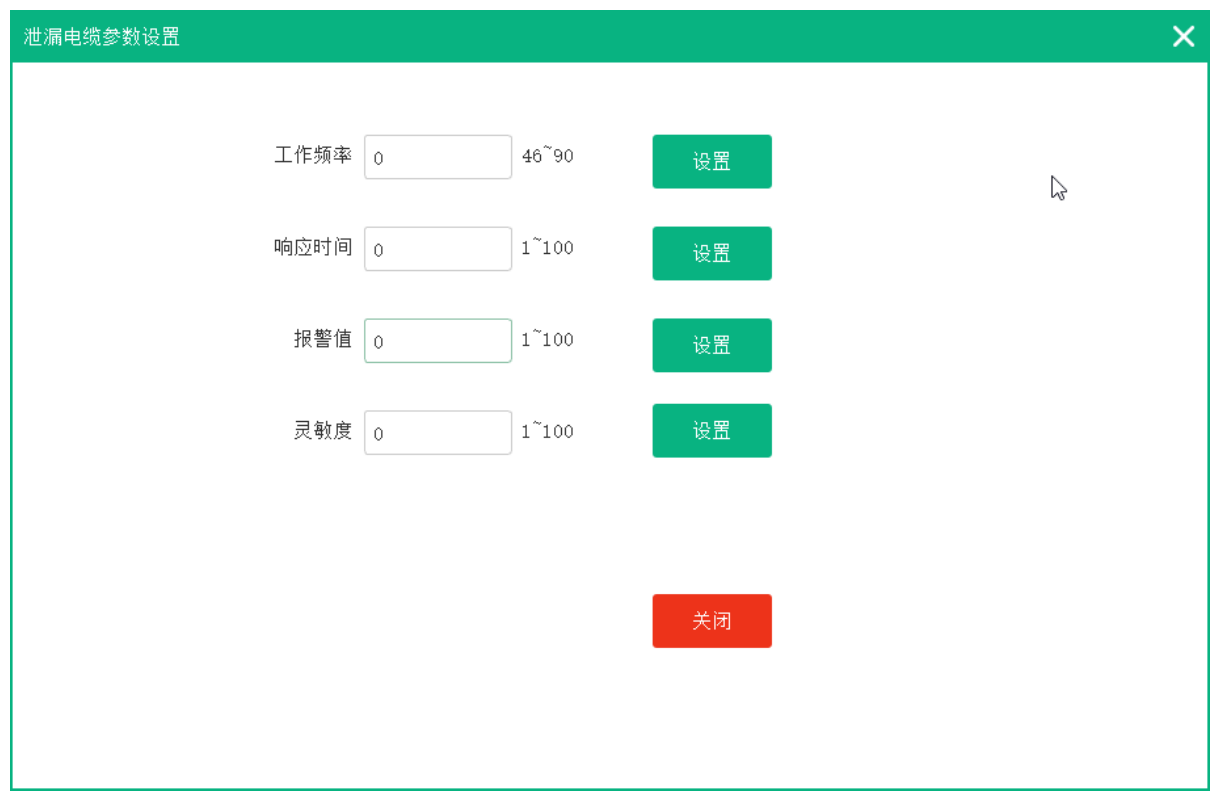

#### 3、本地地图操作

地图面板实时显示地图中的防区状态及开关最后的操作状态。颜色区分与防区面板相同。多地图时,可从列表选择查看。也可对地图

#### ES6800 嵌入式网络接警中心 V1.04

中防区或开关单个或批量操作。

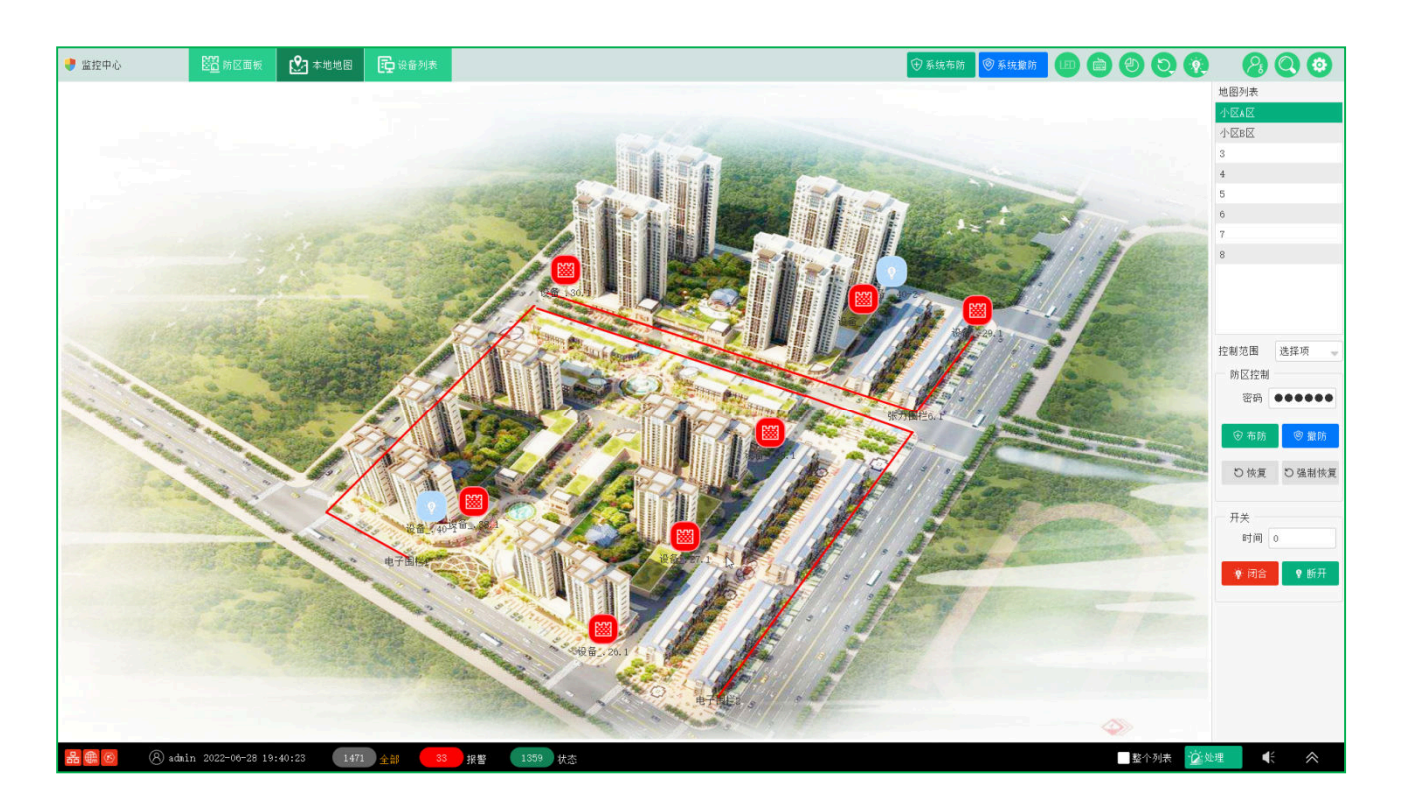

单个防区布/撤防:图标类的防区,点击图标弹出防区状态窗口,如果是线段需要点击线段下面的文字,在弹出的窗口中如操作单个防区。 弹出的窗口关闭后,还可以从右边的控制范围选择"选择项",对当前选择的防区布/撤防操作。

当前地图布撤防:控制范围选择"当前地图",然后点击下方的【布防】或者【撤防】按钮。 全部地图布撤防:控制范围选择"全部地图",然后点击下方的【布防】或者【撤防】按钮。 单个开关闭合/断开:选择开关图标以后,控制范围选择"选择项",然后点击下方的闭合,闭合时间 0~5000 秒,时间为 0 时代表一直闭合,或者断开按钮。

**当前地图开关闭合/断开**:控制范围选"当前地图",然后选择【闭合】或者【断开】按钮。 **所有地图开关闭合/断开:**控制范围选"全部地图",然后选择【闭合】或者【断开】按钮。

当地图中的防区有不跟随的异常状态时,可以通过【恢复】按钮恢复到正常状态,或者存在异常无法正常恢复时,可以通过【强制恢复】命令恢复。

#### 4、设备列表操作

设备列表,中左侧显示所有设备/防区,点击+展开设备,在中间位置可以查看设备或者防区的 状态,同时可以对设备/防区单个布撤防操作,如果设备带有输出,也可以对设备的输出闭合或者断 开操作。

| 控制范围       | 当前地图 🚽 |
|------------|--------|
| 防区控制       | •••••  |
| ⊕ 布防       | ◎ 撤防   |
| り 恢复       | 5 强制恢复 |
| 开关<br>时间 ( | 0      |
| 💡 闭合       | ♀ 断开   |

| 💡 监控中心                                                                                                    | 医前防区面板 🕑 本地地图               | <b>正</b> 设备列表  |                                                                                                    |                                                                                                    | 800 |
|----------------------------------------------------------------------------------------------------|-----------------------------|----------------|----------------------------------------------------------------------------------------------------|----------------------------------------------------------------------------------------------------|-----|
| <ul> <li>MET ***0</li> <li>* E &amp; E &amp; E &amp; E &amp; E &amp; E &amp; E &amp; E &amp; E &amp; E</li></ul> |                             |                | (设备名称: 设备.1)<br>(防区名称: 设备.1.1)<br>(防区名称: 这番.1.1)<br>(防区名称: 正常<br>指握者数: 正常<br>指握者数: 还:正常<br>地质和量状态: 正常<br>地质和量状态: 正常<br>之间状态: 正常<br>之间状态: 正常 | 0       0       0       0       0         市間的投制       0       0       0       0         第出投制       0       0       0       0         輸出投制       0       0       0       0         輸出投制       0       0       0       0         1       0       0       0       0         2       0       0       0       0         2       0       0       0       0         2       0       0       0       0         2       0       0       0       0         2       0       0       0       0         2       0       0       0       0         2       0       0       0       0         2       0       0       0       0         3       0       0       0       0         3       0       0       0       0         3       0       0       0       0         3       0       0       0       0         3       0       0       0       0         3       0 |     |
| 🔒 🌐 🚳 🛛 🛞 adr                                                                                                    | min 2022-06-28 16:27:08 120 | 全部 0 报警 100 状态 |                                                                                                    | 整个列表 这处理                                                                                                    | ≪ ≈ |

当设备/防区有不跟随的异常状态时,可以通过【恢复】按钮恢复到正常状态,或者设备/防区存在异常无法正常恢复时,可以通过【强制恢复】命令恢复。

5、报警记录、日志查询

点击右上方 **Q** 的搜索图标,进入查询中心,默认显示的是报警记录查询界面,通过指定范围、报警信息通过起始时间、警 情类型查询报警记录,未处理的警情信息也可以在这个界面处理。未处理数据最多保存 5000 条,已处理的报警处理最多保存 50 万条。

| 查询中心                   |                  |      |                      | Q <sub>报</sub>   | 警记录( | 2、系统日志 |      |      |   |            | × |
|------------------------|------------------|------|----------------------|------------------|------|--------|------|------|---|------------|---|
| 接警时间                   | 警情类型             | 警情级别 | 警情名称                 | 设备名称             | 防区名称 | 设备地址   | 处警时间 | 处警说明 |   | 指定范围       |   |
| 2022-06-28<br>20:43:15 | 布防               | 3    | 设备布防                 | 设备17             |      | 0.17   |      |      |   | 未处理警情 🚽    |   |
| 2022-06-28<br>20:43:15 | 布防               | 3    | 设备布防                 | 设备16             |      | 0.16   |      |      | 6 | 开始时间       |   |
| 2022-06-28<br>20:43:15 | 布防               | 3    | 设备布防                 | 设备15             |      | 0.15   |      |      |   | 2022-06-27 |   |
| 2022-06-28             | 布防               | 3    | 设备布防                 | 设备14             |      | 0.14   |      |      |   | 2022-00-27 |   |
| 2022-06-28             | 布防               | 3    | 设备布防                 | 设备13             |      | 0.13   |      |      |   | 结束时间       |   |
| 2022-06-28             | 布防               | 3    | 设备布防                 | 设备12             |      | 0.12   |      |      |   | 2022-06-28 |   |
| 2022-06-28             | 布防               | 3    | 设备布防                 | 设备11             |      | 0.11   |      |      |   | 警情类型       |   |
| 2022-06-28             | 布防               | 3    | 设备布防                 | 设备10             |      | 0.10   |      |      |   | 全部 👻       |   |
| 2022-06-28             | 布防               | 3    | 设备布防                 | 设备9              |      | 0.9    |      |      |   |            |   |
| 2022-06-28             | 布防               | 3    | 设备布防                 | 温度08             |      | 0.8    |      |      |   | Q,查询       |   |
| 2022-06-28             | 布防               | 3    | 设备布防                 | 泄漏电缆07           |      | 0.7    |      |      |   |            |   |
| 2022-06-28             | 布防               | 3    | 设备布防                 | 张力围栏6            |      | 0.6    |      |      |   |            |   |
| 2022-06-28             | 布防               | 3    | 设备布防                 | 设备,5             |      | 0.5    |      |      |   |            |   |
| 20:43:15<br>2022-06-28 | 撤防               | 3    | 设备撤防                 | 设备,50            |      | 0. 50  |      |      |   | 2、今日报警     |   |
| 20:42:52<br>2022-06-28 | 撤店               | 3    | 设备撤防                 | 设备 49            |      | 0.49   |      |      |   | Q 今日布防     |   |
| 20:42:52<br>2022-06-28 | 撤店               | 3    | 设备撤防                 | 设备 48            |      | 0.48   |      |      |   |            |   |
| 20:42:52<br>2022-06-28 | 撤防               | 3    | 设备撤防                 | 设备10             |      | 0.47   |      |      |   | Q 今日撤防     |   |
| 20:42:52<br>2022-06-28 | 拗店               | 2    | 设备撤防                 | (四条 46           |      | 0.46   |      |      |   |            |   |
| 20:42:52<br>2022-06-28 | JRX P/J<br>技術 R主 | •    | 以田加 <u>四</u><br>辺久協府 | 以田_, 10<br>辺久 /r |      | 0.45   |      |      |   |            |   |
| 20:42:52<br>2022-06-28 | JRX P/J<br>地址 R主 | 0    | 以田110円<br>           | 以田 40<br>い久 //   |      | 0.44   |      |      |   | 处理列表       |   |
| 20:42:52<br>2022-06-28 | 加以内              | 3    | 以 <b>甘</b> 創切        | 版田44             |      | 0.44   |      |      |   |            |   |
| 20:42:52               | 110 P力           | 3    | 设 <b>笛</b> 佩防        | 设备43             |      | 0.43   |      |      |   | 超处理警情      |   |
| 20:42:52               | 撤防               | 3    | 设备撤防                 | 设备42             |      | 0.42   |      |      | - |            |   |
| 总记录数: 477              | Ť                | 1页   | Ī                    |                  |      |        | ▲ 上页 | ▶ 下页 |   |            |   |

系统日志信息通过窗口顶部"系统日志"切换查询,系统日志包含通讯日志,用户操作日志,日志默认保留最近1000条。

| ES6800 嵌入式网络接警中心 V1.04                                                                                                    |           |                                                                                                    | E8G Ver:A1 |
|----------------------------------------------------------------------------------------------------|-----------|----------------------------------------------------------------------------------------------------|------------|
| 查询中心                                                                                                    | Q 报警记录    | Q 系统日志                                                                                                    | ×          |
| 通讯日志<br>2022-06-28 19:37:57 Mgtt Start 127.0.0.1:1883<br>2022-06-28 19:37:55 SerialPort Start<br>2022-06-26 13:37:53 Mgtt Start 127.0.0.1:1883<br>2022-06-26 13:37:53 SerialPort Start<br>2022-06-26 13:37:53 SerialPort Start<br>2022-06-26 13:24:41 Mgtt Start 127.0.0.1:1883<br>2022-06-26 13:24:49 Mgtt Start 127.0.0.1:1883<br>2022-06-26 13:22:22 Mgt Start 20001<br>2022-06-26 13:22:22 Mgt Start 2001<br>2022-06-26 13:22:22 Mgt Start 2001<br>2022-06-26 13:22:22 Mgt Start 2001<br>2022-06-26 13:22:22 Mgt Start 2001<br>2022-06-26 13:22:52 Mgt Start 127.0.0.1:1883<br>2022-06-26 13:21:57 Mgt Start 127.0.0.1:1883<br>2022-06-26 13:21:57 SerialPort Start<br>2022-06-26 13:21:57 SerialPort Start<br>2022-06-26 12:02:00 Mgt Start 20001<br>2022-06-26 12:02:00 Ugt Start 20001<br>2022-06-26 11:44:24 Mgt Start 127.0.0.1:1883<br>2022-06-26 11:44:24 Mgt Start 127.0.0.1:1883<br>2022-06-26 11:44:24 Mgt Start 127.0.0.1:1883<br>2022-06-26 11:44:24 Mgt Start 127.0.0.1:1883<br>2022-06-26 11:44:24 Mgt Start 127.0.0.1:1883<br>2022-06-26 11:44:24 Mgt Start 127.0.0.1:1883<br>2022-06-26 11:44:24 Mgt Start 127.0.0.1:1883<br>2022-06-26 11:44:24 Mgt Start 127.0.0.1:1883<br>2022-06-26 11:44:24 Mgt Start 127.0.0.1:1883<br>2022-06-26 11:44:24 Mgt Start 127.0.0.1:1883<br>2022-06-26 11:44:24 Mgt Start 127.0.0.1:1883<br>2022-06-26 11:44:24 Mgt Start 127.0.0.1:1883<br>2022-06-26 11:44:24 Mgt Start 127.0.0.1:1883<br>2022-06-29 12:18:19 Mgt Start 20001<br>2022-06-19 22:19:41 Mgt Start 127.0.0.1:1883<br>2022-06-19 22:19:41 Mgt Start 127.0.0.1:1883<br>2022-06-19 22:18:19 Mgt Start 20001<br>2022-06-19 20:28:55 Mgtt Start 127.0.0.1:1883<br>2022-06-19 20:28:55 Mgt Start 127.0.0.1:1883<br>2022-06-19 20:28:55 Mgt Start 127.0.0.1:1883<br>2022-06-19 20:28:55 Mgt Start 127.0.0.1:1883<br>2022-06-19 20:28:55 Mgt Start 127.0.0.1:1883<br>2022-06-19 20:28:55 Mgt Start 127.0.0.1:1883<br>2022-06-19 20:28:55 Mgt Start 127.0.0.1:1883<br>2022-06-19 20:28:55 Mgt Start 127.0.0.1:1883<br>2022-06-19 20:28:55 Mgt Start 127.0.0.1:1883<br>2022-06-19 20:28:55 Mgt Start 127.0.0.1:1883<br>2022-06-19 20:28:55 Mgt Start 127.0.0.1:1883<br>2022-06-19 20:28:55 Mgt Start 127.0.0.1:18 | ◆ 上页 → 下页 | 第4件日志           2022-06-26         15:30:33         admin 定时重启!           2022-06-26         13:38:12         admin 没备设置           2022-06-26         13:38:125         admin 没备设置           2022-06-26         13:25:13         admin 没备设置           2022-06-26         13:25:13         admin 没备设置           2022-06-26         13:25:15         admin 没备设置           2022-06-26         13:22:17         admin 没备设置           2022-06-26         13:23:55         admin 条线启动           2022-06-26         13:22:17         admin 没备设置           2022-06-26         13:22:17         admin %46           2022-06-26         13:22:17         admin %46           2022-06-26         13:22:17         admin %46           2022-06-26         13:22:18         admin %46           2022-06-26         13:22:16         admin #400           2022-06-26         12:47:28         admin #400           2022-06-26         12:47:28         admin #400           2022-06-26         12:27:05         admin #400           2022-06-26         12:27:05         admin #400           2022-06-26         12:27:05         admin #400           2022-06-26         12:27:05         admin #400 | ▲上页 》下页    |

#### 6、分区查看

点击右上方的 ② 分区图标,进入分区操作界面。正常的操作中,分区一般由遥控器、键盘等进行配合使用,但在某些情况下需要在界面上来完成时,可以进入分区操作页面。

| 分区控制                                               |                   |          |       |                   | × |
|----------------------------------------------------|-------------------|----------|-------|-------------------|---|
| 1 - 分区1 -启用<br>2 - 分区2 -启用                         | ⊕ 分区布防            | ◎ 分区撤防   |       |                   |   |
| 3 - 分区3 -启用<br>4 - 分区4 -启用                         | 分区编号: 1           | 分区名称:分区1 | 分区状态: | <b>撤防</b><br>分区联动 |   |
| 5 - 分区5 -启用<br>6 - 分区6 -启用<br>7 - 分区7 -启用          | 分区中的设备<br>电子围栏0.1 | 光栅03     | 对射04  |                   |   |
| 8 - 分区8 - 启用<br>9 - 分区9 - 启用                       |                   |          |       |                   |   |
| 10 - 分区10 -启用<br>11 - 分区11 -启用                     |                   |          |       |                   |   |
| 12 - 分区12 -启用<br>13 - 分区13 -启用                     |                   |          |       |                   |   |
| 14 - 万区14 - 后用<br>15 - 分区15 - 启用<br>16 - 分区16 - 启用 |                   |          |       |                   |   |
|                                                    |                   |          |       |                   |   |
|                                                    |                   | T A      |       | e so unac         |   |
|                                                    | L TM              | ГШ       |       | <b>冬</b> 網田邸      |   |

在分区界面中,可以查看每个分区的布撤防状态,查看分区中管理的设备信息。如需对分区操作,可以点【分区布防】按钮对分区布防操作;点【分区撤防】按钮对分区撤防操作。

7、键盘查看

点击右上方的 () 键盘图标,进入键盘操作界面。正常的操作中,键盘一般自主管理自己的分区功能,但有时需要在主机上操作时,或者显示的键盘设备实际接入的是 LED 屏设备,此时需要对 LED 屏做清理时,就可以在键盘查看界面处理。

设备

| 入式网络接警中心 V1.0 | 04                                                                                                    |                                                                |               | E8G V  | er:A1 |
|---------------|----------------------------------------------------------------------------------------------------|----------------------------------------------------------------|---------------|--------|-------|
| 封控制           |                                                                                                    |                                                                |               |        | ×     |
| L.129         |                                                                                                    |                                                                |               |        |       |
| r 130 🕞       | <ul> <li>建盘名称: 设备129     </li> <li>键盘地址: 0.129     </li> <li>键盘状态: 市防     </li> <li>键盘管理的分区     </li> <li>分区1     分区2     </li> </ul> | <ul> <li>         → 键盘布防         <ul> <li></li></ul></li></ul> | <b>씁</b> 清理显示 | ♥ 输出断开 |       |
|               | 关联键盘                                                                                                    |                                                                |               |        |       |

主机分区操作界面,对分区撤防时,对所有分区中的设备撤防(含设备下的所有防区)。当某防区属于多个分区时,必须所有分区都 在布防状态时才能布防成功。

分区中有防区报警时,会对该分区管理的键盘上的输出进行闭合操作。分区中的报警信息同时会发送到键盘的 LED 显示屏上。 8、LED 屏查看

点击右上方的 💷 Led 图标,进入 Led 操作界面。

无报警信息显示时,除了在 Led 屏管理中设置显示内容,也可以在操作界面临时变更要显示的内容。比如显示名称,当把要显示的名 称改变后,点击设置,Led 屏会变化相应更改的内容。临时设置的内容不会保存到系统中,当系统重启后会还原在系统设置中保存时的内 容。

在 Led 屏操作界面,可以选中单个 Led 屏,点击"清理屏幕"进行屏幕清除,也可以点击"清理所 Led 屏"对所有 Led 屏进行屏幕 清除。

如 Led 连接设备自带有输出时,可以手动关闭相应的输出。单个清除,点击"输出断开",断开所有点击"断开所有输出"按钮即可。

| Led屏控制       |                                          | 设备50 (0.50) |       |                            |               | ×        |
|--------------|------------------------------------------|-------------|-------|----------------------------|---------------|----------|
| 设备50<br>设备51 | 无报警显示<br>● 显示名称<br>● 显示系统时间<br>● 显示布鐵防状态 | 设备50        | ☆清理屏幕 | ि <mark>□</mark> 清理所有LED 屏 | <b>♀</b> 输出断开 | ♥ 断开所有输出 |
|              | 报警联动设备列表<br>电子围栏0.1                      | 光栅03        | 对射04  | 张力围栏6                      | 泄漏电缆07        | ▲上页 → 下页 |

# 9、Web端防区状态显示

Web 端支持防区面板的实时状态显示。Web 功能需在系统设置->扩展设置中开启 web 功能(默认己开启)。Web 显示不支持旧的 IE 浏览器,请使用 360、谷歌等常用浏览器使用。

| 300 嵌入式网络接警中心 V1.04      |                                                                                      | E8G Ver:A1 |
|--------------------------|--------------------------------------------------------------------------------------|------------|
| ③ 监控中心用户登录 × +           |                                                                                      | - • ×      |
| - → C ① ▲ 不安全   10.0.0.4 | /login                                                                               | ★ 8 :      |
| •                        |                                                                                      | Q防区状态      |
|                          | 袋 监控中心 管理员登陆 田白名· 诗输 〉田白名                                                            |            |
|                          |                                                                                      |            |
|                          | <ul> <li>登 時: 请物人松妈</li> <li>查看防区状态</li> <li>系統配置</li> <li>登录</li> <li>重置</li> </ul> |            |
|                          |                                                                                      | _          |
|                          |                                                                                      |            |
|                          |                                                                                      |            |

使用系统帐号登录,选择"查看防区状态",进入防区状态显示面板,面板显示结构顺序与主机屏幕显示方式相同。系统布撤防、开关操作中所使用的操作密码为系统全局设置中对应的密码。

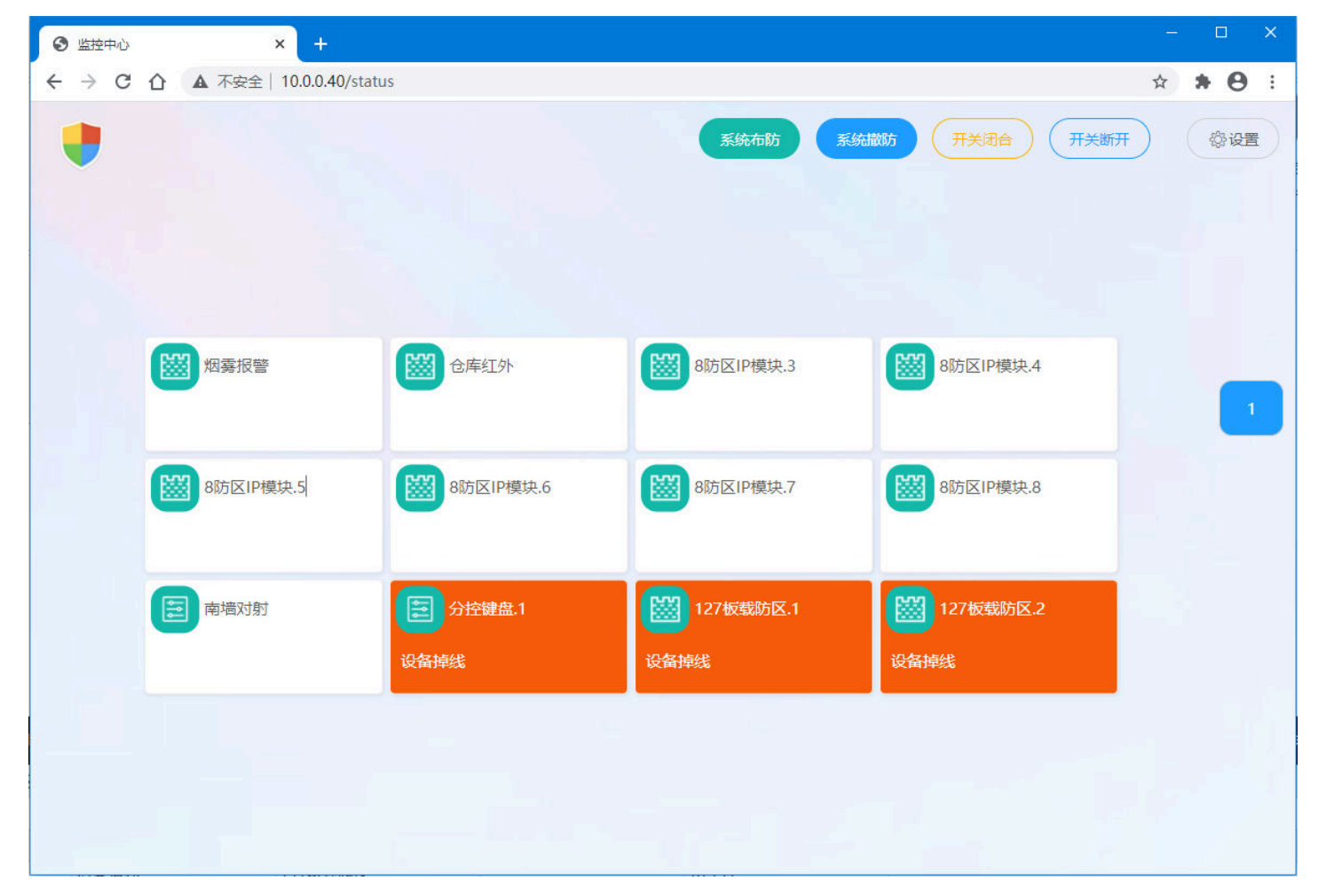

# 六、功能扩展

# 1、扩展通讯-ES6040 监控中心

主机中的 UDP 协议的设备(包含 433 无线设备),可以扩展到 ES6040 监控中心软件来管理。首先主机的云服务器需要选定与 ES6040 相同的类型和对应的 IP 地址。

| 系统配置                                                                                                    |                                                                                                    |                                                                                                    |                                                                                                    | ×                                                                                                    |
|----------------------------------------------------------------------------------------------------|----------------------------------------------------------------------------------------------------|----------------------------------------------------------------------------------------------------|----------------------------------------------------------------------------------------------------|----------------------------------------------------------------------------------------------------|
| 基本信息<br>系统名称<br>设备在线上报时<br>进入屏保<br>主机IP地址<br>子网俺码<br>网关<br>DNS1<br>DNS2<br>工主机类型<br>URL或IP<br>百度云可不填<br>云主机端口<br>态更本机 DD | 监控中心 10 00 秒 1 分钟 192.168.2.200 255.255.255.0 192.168.2.1 192.168.2.1 | 系统操作密码       123456         UDP接收端口       20001         未知警情自动处理       2         2 报警自动弹出警情框       6         6 用UDP数据转取QTT       系统撤防关闭所有输出         系统撤防关闭所有输出       系统撤防法除不跟随状态         系统撤防法除不跟随状态       5         所口四戰叭声音       0°10         於闭内置喇叭声音       6 x 5         开机启动       设备列表         上       年存 | 扩展设置         系统输出联动         输出时间       0         命告のの秒         输出断用:       闭合         条统撤防时       断开         系统称防时       断开         无报警时       断开         第三方和QTT平台       后用(代替云主机类型)         URL或IP          用户名          端口       1883 | <ul> <li>提醒设置</li> <li>《 开启提醒</li> <li>《 设备掉线提醒</li> <li>《 云主机异常提醒</li> <li>提醒间隔时间 10 分钟</li> <li>定时重启系统</li> <li>《 开启</li> <li>② 定时   间隔</li> <li>1 天 15 时 30 分</li> <li>① 开启调试 设置</li> </ul> |
| 设置系统时间<br>2022 年                                                                                                    | 6月28日21                                                                                                    | 时 25 分 52 秒 💾 设置                                                                                                    |                                                                                                    | E机的 ID 码                                                                                                    |

ES6040 监控中心的上报服务器必须与主机的上报云服务器相同,如上图所示,主机为百度云服务器,那 ES6040 监控中心也必须有百度云的服务器,如果是其它的服务器,填对应的服务器所在的 IP 地址即可(主机是127.0.0.1 时实际的 IP 地址,如上图是192.168.2.200)。

服务器设置准备好后,设备下有1个防区。ES6040 开始添加设备,设备的 ID 地址,可以在主机的系统管理 的主机面的标题栏上可以看到一个12位的编码(或者扫 描系统设置中的二维码),把这个编码填到 ES6040 的设 备 ID 栏。

软件上的设备编号=(设备通讯机号×1000+设备编 号),这里假设在主机上有一个地址为1.3的设备,应该 填的设备编号为001003(即1003)。相同的上报服务器, 设备密码,并添加1个防区。点添加后,设备就添加好 了,重新发布ES6040监控中心,就可以接收并管理主机 上1.3的设备了。

| 上报 | 服务器 |              | – ×       |
|----|-----|--------------|-----------|
|    |     |              |           |
|    | 本机  | 服务器名称: 200   |           |
|    | 200 | 类型: 其他服      | ⊮务器 ∨     |
|    |     | lp/网址: 192.1 | 168.2.200 |
|    |     | 端口: 1883     |           |
|    |     |              |           |
|    |     |              |           |
|    |     | ☑ 是          | 否启用       |
|    |     |              |           |
|    |     | 添加           | 修改    删除  |
|    |     |              |           |

| 设备地址 | 设备编号 | 设备名称 | 输出数量 | 上报服务器 | 设备类型  | 普通           | ~ 普通设备 | <b>~</b> |   |
|------|------|------|------|-------|-------|--------------|--------|----------|---|
|      |      |      |      |       | 设备名称  | 门磁           |        |          |   |
|      |      |      |      |       | 设备ld  | 1C1B0D998D03 | 设备编号   | 001003   | Ŷ |
|      |      |      |      |       | 上报服务器 | 百度云          | ~ 设备密码 | 123456   |   |
|      |      |      |      |       |       |              |        |          |   |
|      |      |      |      |       | 输出个数  | 0            | ~      |          |   |
|      |      |      |      |       | 警灯个数  | 0            | ・ 设置   |          |   |
|      |      |      |      |       | 添加防区  | 1            |        |          |   |
|      |      |      |      |       | 在线绑定  | 无            | ÷      |          |   |
|      |      |      |      |       |       |              |        |          |   |
|      |      |      |      |       | 施工者   |              |        |          |   |
|      |      |      |      |       | 施工时间  | 2020/3/8 星期日 | 15     |          |   |
|      |      |      |      |       | 管理员   | 无            | ~      |          |   |
|      |      |      |      |       | 备注    |              |        |          |   |
|      |      |      |      |       |       |              |        |          |   |
|      | 复制   | 删除   |      |       |       | 添加           | 修改     |          |   |
|      |      |      |      |       |       |              |        |          |   |

E8G Ver:A1

在 ES6040 中 240 设备号代表主机本身。主机下的其它 UDP 设备在线绑定可以用 240 设备来绑定。对 240 设备布撤防时,会对主机下 的全部 UDP 设备布撤防, 240 设备无布撤防状态。240 设备对应的布撤防密码为主机系统全局设置中的"系统操作密码"。 设备对应的操作密码为主机上设备的密码。

# 2、扩展通讯-微信公众号

主机中的 UDP 协议的设备,同样也可以扩展到手机端微信中的公众号来管理。首选在微信公众号中添加对应手机端的微信公众号(具 体公众号请咨询相关业务人员)。

主机的云服务器功能必须开启并指向百度云服务器。主机的 ID 号可以参考 ES6040 的方式获取,或在全局设置界面微信扫描二维码添 加。

| 4G attl G attl                            | 0                                  | 17:24 | 10 4Gi 7 | 9% ( | 4Gail Gail                             | 10           | 17:46   | <b>U</b> 46 | 174% 💭 |
|-------------------------------------------|------------------------------------|-------|----------|------|----------------------------------------|--------------|---------|-------------|--------|
| × 主设备                                     | f管理                                |       |          |      | × 子设备                                  | 管理           |         |             |        |
| 00606EE<br>名称: linu<br><sup>管理员:</sup> 微信 | 387728000<br>ix<br><sup>用户名称</sup> | 000   |          | Ø    | 编号: 0<br>名称: 0<br><sup>密码: 12345</sup> | 3            |         |             | Ø      |
| ⊘ 在线                                      | 自 日志                               | 品 设备  | ŵ        | 删除   | ④ 布防                                   | 园 详情         | 品 防区    | Ŵ           | 删除     |
|                                           |                                    |       |          |      | 编号: 1<br>名称: 1<br><sup>密码: 12345</sup> | 5            |         |             | Ø      |
|                                           |                                    |       |          |      | ⊕ 布防                                   | 园 详情         | 品 防区    | Ŵ           | 删除     |
|                                           |                                    |       |          |      | 编号:2<br>名称:紧急<br><sup>密码:12345</sup>   | 魚按钮Linu<br>s | x       |             | Ø      |
|                                           |                                    |       |          |      | ④ 布筋                                   | 园 详惯         | 品防区     | Ŵ           | 删除     |
|                                           |                                    |       |          |      |                                        | 2            | τk.     |             |        |
|                                           | (+) X                              | 动主设备  |          |      |                                        | (+           | ) 添加子设备 |             |        |

# 3、扩展通讯-转发至第三方平台

| 35 44 10 ASI     |                 |                               |               | 扩展设置            |                 |         |                          |
|------------------|-----------------|-------------------------------|---------------|-----------------|-----------------|---------|--------------------------|
| 系统名称             | 监控中心            | 系统操作密码                        | 123456        | 系统输出职           | 关动              |         | 提醒设置                     |
| 设备在线上报时          | 间 60 秒          | UDP接收端口                       | 20001         | 输出时间            | 0               | 0-5000秒 | ☑ 开启提醒                   |
| 井入 屏保            | 1 (164          | 未知警情自动处                       | 上理            | 输出断开:           | 7÷ 0+           | 闭合      | 🕑 设备掉线提醒                 |
|                  | · 75#           | 🛃 报警自动弹出警                     | 皆情框           | ≥ 杀坑面           | RED             |         | 🗹 云主机异常提醒                |
| 主机IP地址           | 192.168.2.200   | □ 启用UDP数据轴                    | <b>∜MQTT</b>  | 无报警             | 时               | 断开      | 提醒间隔时间 10 分钟             |
| 子网俺码             | 255.255.255.0   | 系统撤防关闭所<br>系统撤防清除不<br>系统撤防清除不 | 所有输出<br>S跟随状态 |                 |                 |         |                          |
| 网关               | 192.168.2.1     |                               | - 10          | 第三方MQ<br>启用 ( - | TT平台<br>代替云主机类型 | 빋)      | 定时重启系统<br>□ 开启 □ 定时 □ 问隔 |
| DNS1             | 192.168.2.1     | 系统首重设直 9<br>关闭内置喇叭声           | 0~10<br>話音    | URL或IP          |                 |         |                          |
| DNS2             | 114.114.114.114 |                               |               | 田户名             |                 |         |                          |
|                  |                 | 防区面板 🥌 8 x                    | / 00x5        | क्रमा           |                 |         | 一 开启调试 设置                |
|                  |                 | 开机启动 设备列                      | 则表 🚽          |                 |                 |         |                          |
| 云主机类型 🔘          | 百度云 💿 其他网络      |                               |               | 端口              | 1883            |         |                          |
| JRL或IP<br>百度云可不填 | 127.0.0.1       |                               |               |                 |                 |         |                          |
| 云主机端口            | 1883            | 10                            | 里存            |                 | B               | 四個方     | ▲ 屋尾園上沿業                 |
| 变更本机ID           |                 |                               | *17           |                 |                 |         |                          |
|                  |                 |                               |               |                 | 1               |         |                          |

在【系统设置】中,方便第三方企业进行数据对接或二次开发而设定【第三方 MQTT 平台】功能。

勾上【启用】框后,原来在全局配置中的云主机类型,将被这里填写的第三方 MQTT 平台代替使用,原来的云主机设置将失效。

填写好相应的 IP、用户名、密码、端口信息后保存(这些内容由第三方平台提供),下次启动系统后生效。

系统将按原有的协议内容转发到第三方平台上去,主机连接的 Client Id 为主机 ID+00000F01 来表示,如主机的 ID 为 00E066EA5C10,这台主机对应的 Client Id 是 00E066EA5C1000000F01。